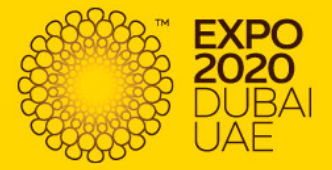

# Event Time Accreditation

# Technical Handbook

Unless otherwise expressly indicated by Expo 2020 Dubai<sup>®</sup>, copyright of the content of this Guide is owned by Expo 2020 Dubai. Any part or the whole of this Guide may not be copied, reproduced, republished, uploaded, posted, transmitted, or distributed for any purpose without the explicit prior written permission of the Organiser.

This is not a commercial document. © Expo 2020 Dubai®

# Contents

| 1 INTROD            | UCTION                                                                     | 8  |
|---------------------|----------------------------------------------------------------------------|----|
| 1.1                 | INTERNET BROWSERS AND SETTINGS                                             | 9  |
| 1.2                 | REPORTING FUNCTIONALITY                                                    | 9  |
| 1.3                 | REGIONAL FORMAT                                                            | 9  |
| 2 ACCES             | SS TO THE EXPO 2020 DUBAI ACCREDITATION SYSTEM                             | 13 |
| 2.1                 | ALO NOMINATION AND ACCESS SET UP                                           | 13 |
| 2.2                 | Accessing the Accreditation System                                         | 14 |
| 2.2.1               | Dashboard                                                                  | 16 |
| 3 AFFILI            | ATED ORGANISATIONS                                                         | 18 |
| 31                  | ADDING AFEILIATED ORGANISATIONS                                            | 18 |
| 3.2                 | Add New Affiliated Organisation                                            | 19 |
| 3.2.1               | SELECT AFFILIATED ORGANISATION THROUGH INDIVIDUAL REGISTRATION METHOD      | 20 |
| 3.2.2               | SELECT AFFILIATED ORGANISATION THROUGH INDIVIDUAL INVITE METHOD            | 21 |
| 3.2.3               | SELECT AFFILIATED ORGANISATION THROUGH BULK INVITE TEMPLATE METHOD         | 21 |
| 3.2.4               | SELECT AFFILIATED ORGANISATION THROUGH BULK CONTACT IMPORT TEMPLATE METHOD | 22 |
| 4 SUBM              | ITTING APPLICATIONS FOR ACCREDITATION                                      | 23 |
| 411                 | APPLICATIONS FOR ACCREDITATION FOR UAF CITIZENS AND RESIDENTS              | 23 |
| 4.1.2               | Applications for Accreditation for Non-UAE Residents                       | 24 |
| 4.2                 | REGISTRATION SUMMARY                                                       | 24 |
| 4.2.1               | THE ROLES MATRIX                                                           | 24 |
| 5 INDIV             | DUAL REGISTRATION METHOD                                                   | 25 |
| 5.1                 | REGISTRATION FORM                                                          | 25 |
| 5.1.1               | Basic Detail s                                                             |    |
| 5.1.2               | CONTACT DETAILS                                                            | 27 |
| 5.1.3               |                                                                            | 28 |
| 5.2                 | UPLOADING PHOTOGRAPHS                                                      | 29 |
| 5.3                 | PASSPORT DETAILS AND SCANS                                                 | 30 |
| 5.4                 | Terms and Conditions                                                       | 32 |
| 6 INDIV             | IDUAL INVITE METHOD                                                        | 33 |
| 7 BULK              | CONTACT IMPORT METHOD                                                      | 34 |
| 71                  | AFEILIATED ORGANISATIONS IN THE BUILK CONTACT IMPORT TEMPLATE              | 35 |
| 7.2                 | COMPLETING THE BULK CONTACT IMPORT TEMPLATE                                | 35 |
| 7.2.1               | IMPORT TOOL – BULK CONTACT IMPORT TEMPLATE                                 | 36 |
| 7.2.2               | IMPORT TOOL – PREVIEW PAGE                                                 | 40 |
| 8 BULK              | INVITE METHOD                                                              | 43 |
| 8.1                 | BULK INVITE TOOL                                                           | 43 |
| 9 VIEW              | APPLICANT INFORMATION                                                      | 46 |
| 91                  | VIEW AND MANAGE TEAM                                                       | 46 |
| 911                 | VIEW TEAM AND TEAM SUMMARY                                                 |    |
| 9.1.2               | View, Edit, Cancel and Remind                                              | 47 |
| 10 PHO <sup>.</sup> | TO REQUIREMENTS                                                            | 49 |
| 10.1                |                                                                            | 40 |
| 10.1                | IMAGE SPECIFICATIONS                                                       | 49 |

| <b>11 APPE</b> | NDICES                                                                  | 50 |
|----------------|-------------------------------------------------------------------------|----|
| 11.1           | APPENDIX 1: APPLICATION FOR ACCREDITATION BY UAE CITIZENS AND RESIDENTS | 50 |
| 11.1.1         | Emirates ID                                                             | 50 |
| 11.1.2         | Emirates ID and Required Data Fields                                    | 50 |
| 11.2           | APPENDIX 2: APPLICATION FOR ACCREDITATION BY NON-UAE RESIDENTS          | 51 |
| 11.2.1         | Passport(Non-Arabic Passport)                                           | 51 |
| 11.2.2         | PASSPORT REQUIRED DATA FIELDS (NON-ARABIC PASSPORT)                     | 51 |
| 11.2.3         | Passport Required Data Fields (Arabic Passports)                        | 52 |
| 12 IMPOI       | RTANT NOTES                                                             | 53 |

# Acronyms, Abbreviations, Units, and Definitions

#### Acronyms and Abbreviations

| Acronym/Abbreviation | Expansion                            |
|----------------------|--------------------------------------|
| АНО                  | Accreditation Help Office            |
| ALO                  | Accreditation Liaison Officer        |
| AO                   | Affiliated Organisation              |
| BGC                  | Background Check                     |
| BIE                  | Bureau International des Expositions |
| DRP                  | Data Review Process                  |
| ID                   | National Identification Card         |
| MAC                  | Main Accreditation Centre            |
| RO                   | Responsible Organisation             |
| UAE                  | United Arab Emirates                 |

#### Definitions

| Term                          | Definition                                                                                                    |
|-------------------------------|----------------------------------------------------------------------------------------------------|
| Accreditation Help Office     | Office located at each thematic Arrival Plaza offering accreditation assistance and issue resolution.                                                                                              |
| Accreditation Liaison Officer | Single point of contact for the Expo 2020 Accreditation Team who deals with applications for accreditation on behalf of the Participant.                                                           |
| Affiliated Organisation       | An organisation which may be a third-party supplier, subcontractor, or agency contracted by a Participant which is directly engaged by the Expo 2020 Accreditation Team.                           |
| Background Check              | Check carried out to determine an individual's suitability to be accredited for Expo 2020 Dubai.                                                                                                   |
| Designation/Role              | The official role that will be undertaken by an accredited individual.<br>Used to determine accreditation privileges per the Accreditation<br>Privilege Matrix.                                    |
| Expo 2020 Dubai®              | Name of the event that will be hosted on the Expo 2020 site; also<br>referred to as 'Expo 2020,' 'Expo,' 'Dubai Expo 2020, 'Expo Dubai<br>2020,' and 'Expo Event.'                                 |
| Main Accreditation Centre     | Main hub of the accreditation activity and central location for production and distribution/collection of Accreditation Passes.                                                                    |
| Participant                   | A recognised organisation within a Guest Group which is responsible<br>for the fulfilment of the accreditation process for eligible guests,<br>workforce, and third parties under their direction. |

### **Accreditation Application Status**

| Status                     | Definition                                                                                                    |
|----------------------------|----------------------------------------------------------------------------------------------------|
| Accredited                 | This status indicates that the applicant has been accredited – an Accreditation<br>Pass has been printed for this record. The applicant has successfully<br>completed the Application for Accreditation process.                                                                                                    |
| Cancelled                  | This status indicates that the record has been cancelled and cannot be re-<br>activated by the ALO. The record may have been cancelled for a number of<br>reasons, including, but not limited to, the Accreditation Pass no longer being<br>valid or the applicant no longer requiring accreditation.                                                                                                    |
| DRP – Approved             | This status indicates that applicant data has undergone the Data Review<br>Process and has been approved. All information within the record is correct<br>and can now be considered final.                                                                                                    |
| DRP – Standby              | This status indicates that applicant data is still undergoing the Data Review<br>Process. All information within the record is currently being checked and<br>verified by Expo 2020.                                                                                                    |
| Invited                    | This status indicates that an email invitation has been sent to the selected<br>individual to apply for accreditation. The record will remain at this status until<br>the recipient of the invitation email (applicant) completes the registration form<br>and submits the Application for Accreditation.                                                                                                    |
| More Information Requested | This status indicates that Expo 2020 requires further information from the ALO in order to continue processing the Application for Accreditation. Typically, this status is used when non-compliant photographs, ID document scans, and/or incorrect data has been submitted. The ALO must take action to amend the record to ensure that its components are compliant, and that all information provided is accurate and up to date. The ALO must then re-publish the application once deemed ready for further review by the Expo 2020 Accreditation Team. |
| None                       | This is the initial status assigned to an Application for Accreditation. The ALO and/or the applicant has completed the first page of the registration form but has not fully fulfilled or submitted the Application for Accreditation. This application requires further action prior to being submitted.                                                                                                    |
| Pending                    | This status denotes that an Application for Accreditation has been submitted.<br>The ALO should review the data submitted to ensure that it is accurate and up<br>to date - the record can still be amended and/or corrected by the ALO in this<br>status if any data is found to be inaccurate.                                                                                                    |
| Published                  | The Application for Accreditation is now being reviewed by Expo 2020. The ALO can no longer make adjustments to the record.                                                                                                    |

#### Accreditation Pass Status

| Status             | Expansion                                                                                                |
|--------------------|----------------------------------------------------------------------------------------------------|
| None / Not Printed | Accreditation Pass has not yet been printed.                                                             |
| Pass Cancelled     | Accreditation Pass has been printed but has been cancelled and can no longer be used.                    |
| Pass Expired       | Accreditation Pass has been printed but is no longer valid and can no longer be used.                    |
| Pass Live          | Accreditation Pass has been printed, distributed, and can now be used to access the Expo 2020 site.      |
| Pass Printed       | Accreditation Pass has been printed but is not live and cannot yet be used to access the Expo 2020 site. |

#### **Photo Status**

| Status         | Expansion                                                                                                    |
|----------------|----------------------------------------------------------------------------------------------------|
| Photo Approved | Photo has been approved by Expo 2020.                                                                                                    |
| Photo Linked   | The record contains a photo; however, the photo has not yet been reviewed by Expo 2020.                                                               |
| No Photo       | The application does not contain a photo file. The ALO should retrieve a compliant photo for the individual immediately.                              |
| Photo Rejected | The photo has been rejected by Expo 2020, as it is not compliant with the specifications outlined in the Photo Requirements section of this document. |

# 1 Introduction

The Expo 2020 Dubai Accreditation System is designed and configured to handle large volumes of data and to facilitate the submission of applications for Event-time Accreditation Passes.

Expo 2020 has included four different methods of submitting applications as depicted below:

- Individual Registrations
- Individual Invitations
- Bulk Invitations
- Bulk Contact Import

These methods of submission and other functionalities will be discussed within this document. The content found herein has been tailored to the Accreditation Liaison Officer and aims to guide and support Participants submitting data for Event-time Accreditation activities.

### 1.1 Internet Browsers and Settings

The Accreditation System is a web-based application, it is accessed through the Expo Portal using the most common internet browsers as mentioned below

- > Google Chrome<sup>1</sup>
- > Microsoft Edge
- > Mozilla Firefox
- > Apple Safari

### 12 Reporting Functionality

The reporting functionality in the Expo 2020 Dubai Accreditation System requires **Microsoft Excel version 2007 or higher**.

### 1.3 Regional Format

Regional Format must be set to "**English (United Kingdom)**" to avoid formatting errors whilst using the Bulk Contact Import Template.

From the computer's "Settings" function, select "Time & Language", then "Region".

Under "Regional format", ensure that "English (United Kingdom)" is selected.

#### > For Windows users

1. Navigate to the "Settings" window.

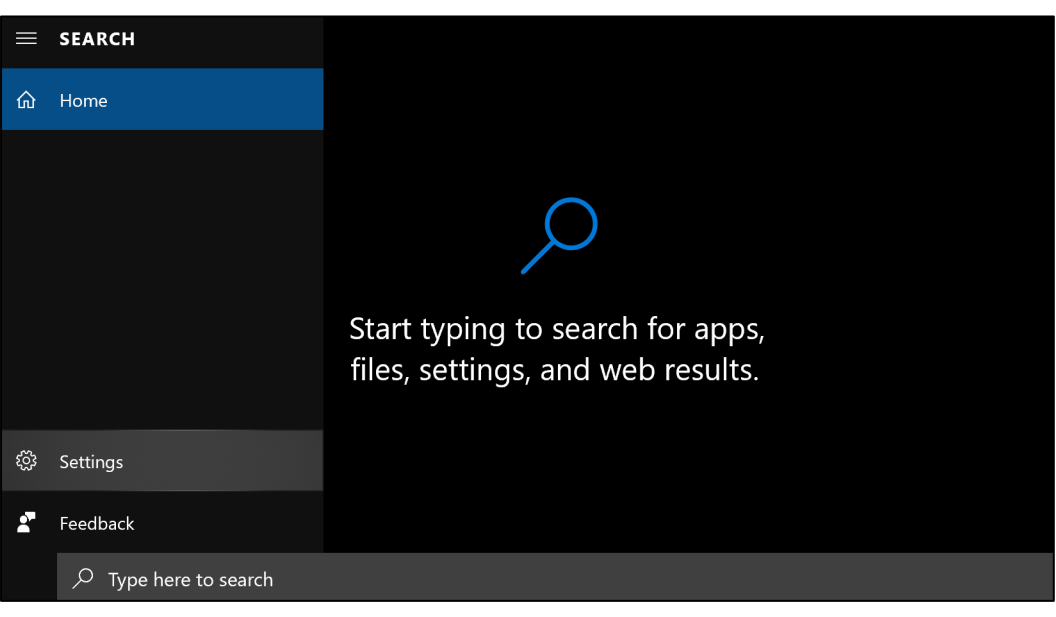

Figure 1 Settings Menu Location

<sup>&</sup>lt;sup>1</sup> Preferred browser.

#### 2. Select "Time & Language".

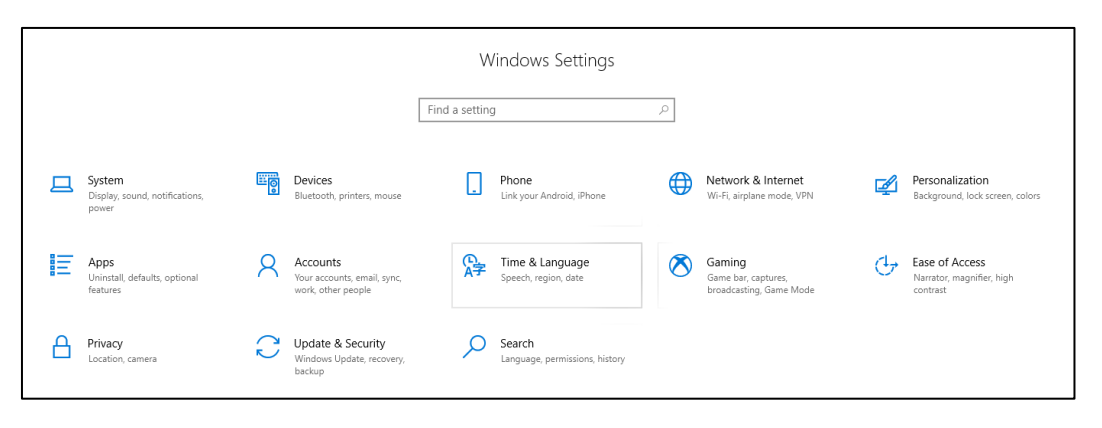

Figure 2 Settings Menu - Language & Time

- $\leftarrow$ Settings Region 命 Home p Find a setting Region Country or region Time & Language United Arab Emirates  $\sim$ 🗟 Date & time Windows and apps might use your country or region to give you local content. Region **Regional format** ₄<sup>拿</sup> Language Current format: English (United Kingdom) Speech English (United Kingdom)  $\sim$ Windows formats dates and times based on your language and regional preferences. Regional format data Calendar: Gregorian Calendar First day of week: Monday Short date: 26/04/2020 26 April 2020 Long date: 17:24 Short time: 17:24:14 Long time: Change data formats
- 3. Within the "Time & Language" section, select "Region".

Figure 3 Regional Format Options

4. From the drop-down menu in "**Regional Format**", ensure that "**English (United Kingdom)**" is selected<sup>2</sup>.

<sup>&</sup>lt;sup>2</sup> Refer to Figure 3.

#### > For Mac users

1. Select the Apple icon, and then "System Preferences".

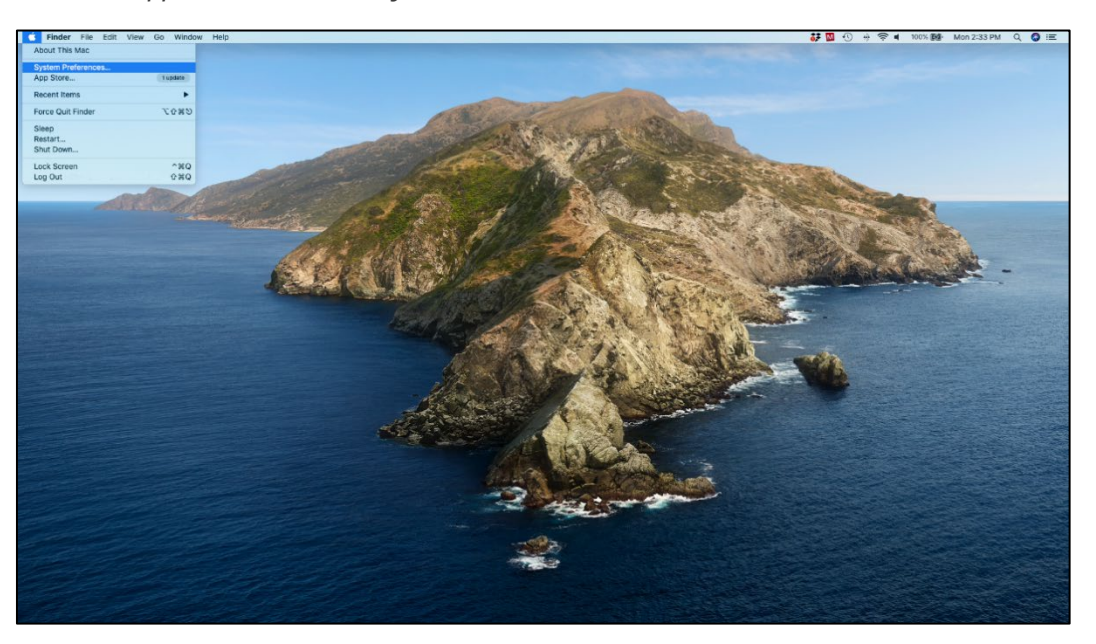

Figure 4 System Preferences

- Q Search • • • < > ..... System Preferences **6** Apple ID, iCloud, Media & App Store Family Sharing Apple ID ÷.  $\bigcirc$ 0000 Desktop & Screen Saver Mission Control General Dock Siri Spotlight Language & Region Notifications @ X C Τ Wallet & Apple Pay Users & Groups Internet Accounts Touch ID Accessibility Screen Time Extensions Security & Privacy ₿ (C) ×. Software Network Bluetooth Sound Printers & Keyboard Trackpad Mouse Update Scanners \* 18 Time Machine Displays Sidecar Energy Date & Time Sharing Startup Disk Saver
- 2. Within the System Preferences menu, select "Language & Region".

Figure 5 System Preferences Menu

3. On this page, use the drop-down menu next to "**Calendar**" and select the "**Gregorian**" calendar (changes should be automatically implemented).

|                              | Language & Region                              | Q Search                                     |
|------------------------------|------------------------------------------------|----------------------------------------------|
| Language & Region prefe      | erences control the language you s             | see in menus and dialogs, and th             |
|                              | General Apps                                   |                                              |
| Preferred languages:         |                                                |                                              |
| English<br>English — Primary | Region: United                                 | l Arab Emirates ᅌ                            |
|                              | First day of week: Sunda                       | у ᅌ                                          |
|                              | Calendar: Grego                                | rian ᅌ                                       |
|                              | Time format: 🗌 24-H                            | lour Time                                    |
|                              | Temperature: °C —                              | Celsius 🗘                                    |
| +   -                        | Monday, 27 April 202<br>27/04/2020, 2:33 PM 12 | 0 at 2:33:44 PM GST<br>,345.67 AED 45,678.90 |
|                              | Keyboard Prefer                                | ences Advanced                               |

Figure 6 Gregorian Calendar

# 2 Access to the Expo 2020 Dubai Accreditation System

### 2.1 ALO Nomination and Access Set Up

Participants need to nominate an Accreditation Liaison Officer (ALO) for their Pavilion as per the ALO appointment requirements detailed in **Chapter 2** of the **Accreditation Guide** which is available on the Expo Portal. A user account on the Accreditation System for the ALO will be only created after the appointed ALO have successfully passed the background check (BGC).

**The Commissioner General** of the Participant can grant Accreditation access to the ALO through the **Manage Users** functionality on the Expo Portal.

The ALO can access the Accreditation System through Expo Portal. If the ALO does not have access to the Expo Portal, the ALO will first receive an invite link through email to set up credentials to the Expo Portal, following which the Accreditation System can be accessed from the Expo Portal.

User accounts for the Accreditation System will be created and assigned to ALOs upon completion of all requirements for the Participant registration.

**Please Note**: Each Participant should ideally have **one** ALO and therefore only one user accessing the Accreditation System. Expo 2020 Dubai recommends that the account username and password is only used by the owner of the account and is <u>not shared</u> with any other person. Any Participant wishing to **change their ALO** should contact their designated Expo 2020 Country Manager.

In case the Participant **requires more than one ALO** and the request is justified by operational needs, the new ALO appointed by the Participant must go through the same ALOs accreditation process. Please refer to Chapter 2 of the Accreditation Guide available on the Expo Portal for further details.

### 2.2 Accessing the Accreditation System

Accessing the Accreditation System from the Expo Portal is seamless, through single sign-on functionality that will take the ALO directly to their account on the system. They will not need to use any separate credentials to access it.

The Expo 2020 Dubai Accreditation System can be accessed via the Expo Portal link sent to the ALO in the Invitation Email or through the following URL: https://portal.expo2020.ae/. It is recommended that the ALO saves the link in their favourites bar.

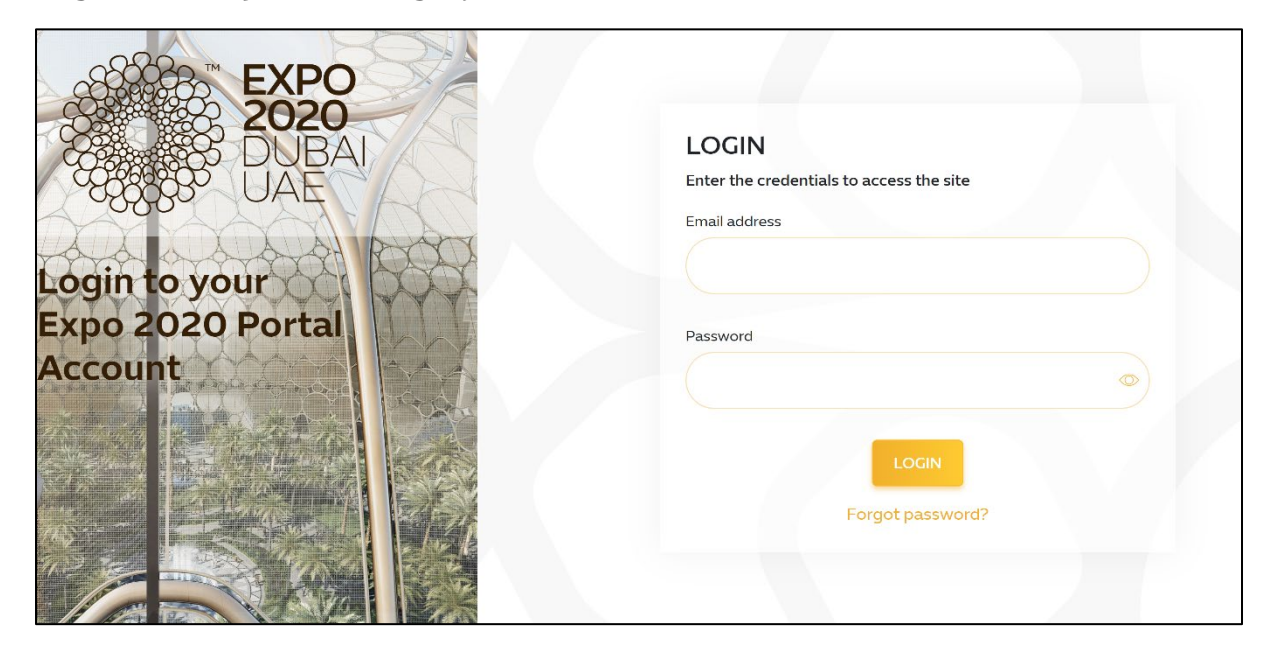

1. Sign into the **"Expo Portal**" using Expo Portal credentials.

Figure 7 Expo Portal Sign-In Page

2. From "Menu Bar" on the left and select "Services".

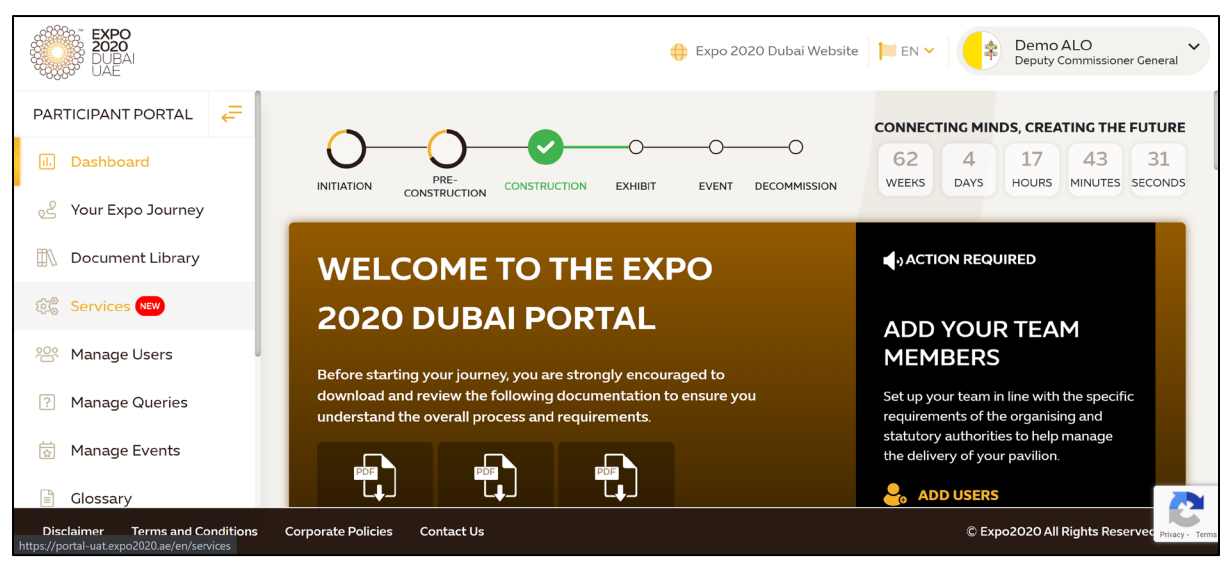

Figure 8.1 Expo Portal Dashboard Page

3. Select "Accreditation". It will redirect to the "Accreditation System" page.

| EXPO<br>2020<br>DUBAI<br>UAE    |                               | 🕀 Expo 2          | 020 Dubai Website 📔 EN 🗸 🛛 | Demo ALO V<br>Deputy Commissioner General      |
|---------------------------------|-------------------------------|-------------------|----------------------------|------------------------------------------------|
| PARTICIPANT PORTAL 🗧            |                               |                   |                            |                                                |
| il. Dashboard                   | SERVICES                      |                   | Search by keyword          | Q View ALL                                     |
| ပ္ရွိ Your Expo Journey         |                               |                   |                            |                                                |
| Document Library                | ~                             |                   |                            |                                                |
| හිදී Services NEW               |                               |                   |                            |                                                |
| ᄵᅆ<br>Manage Users              |                               | AED               |                            | A15                                            |
| ? Manage Queries                | ACCREDITATION                 | CUSTOMS CLEARANCE | DIGITAL EXPO               | EMERGENCY ACTION<br>PLAN (EAP)                 |
| Manage Events                   |                               |                   |                            |                                                |
| Glossary                        |                               |                   |                            | 2                                              |
| Disclaimer Terms and Conditions | Corporate Policies Contact Us |                   |                            | © Expo2020 All Rights Reserved Privacy - Terms |

Figure 8.2 Expo Portal Services Page

#### 4. "ALO Homepage" page.

The designated ALO(s) may then use the homepage below to submit and manage applications for accreditation on behalf of the Participant.

| <u>نائی</u> (E)                              | <b>XPO 2020</b> DI        | JBAIUAE                                           | $\bigcirc$                                         |                                                   |
|----------------------------------------------|---------------------------|---------------------------------------------------|----------------------------------------------------|---------------------------------------------------|
| ACRALO - ALO REGIS                           | TRATION : Registration    |                                                   |                                                    | Click here for the Accreditation Technical Guide  |
| Available Events                             |                           |                                                   |                                                    |                                                   |
| Event Group                                  | Event Name                | Date                                              | Status Allocation                                  |                                                   |
| EXPO                                         | EXPO 2020                 | 01-06-2021                                        | Open                                               | Selected                                          |
| Import Contacts                              | Bulk Invite               | Contacts                                          | View & Manage Team                                 | Manage Affiliated Organisations                   |
| import Contacts with all document templates. | is and Data via an import | eadsheet to invite Contacts to complete the form. | Area for View, Manage and Export your current Team | Area for view and manage affliated organisations. |
| Go To Import                                 | Go To Bul                 | cinvite                                           | Go to My leam                                      | Go to Affiliated Organisation                     |

Figure 9 ALO Homepage

**Please Note**: While using the Accreditation System, avoid the **"Back"** button on the browsers, as this **could result in loss of data**. You may use the navigation buttons present in the ALO homepage bar instead.

### 2.2.1 Dashboard

The Dashboard allows the ALO to choose from the four methods of application submission available:

> The first method: Individual Registration, through the "Register" button.

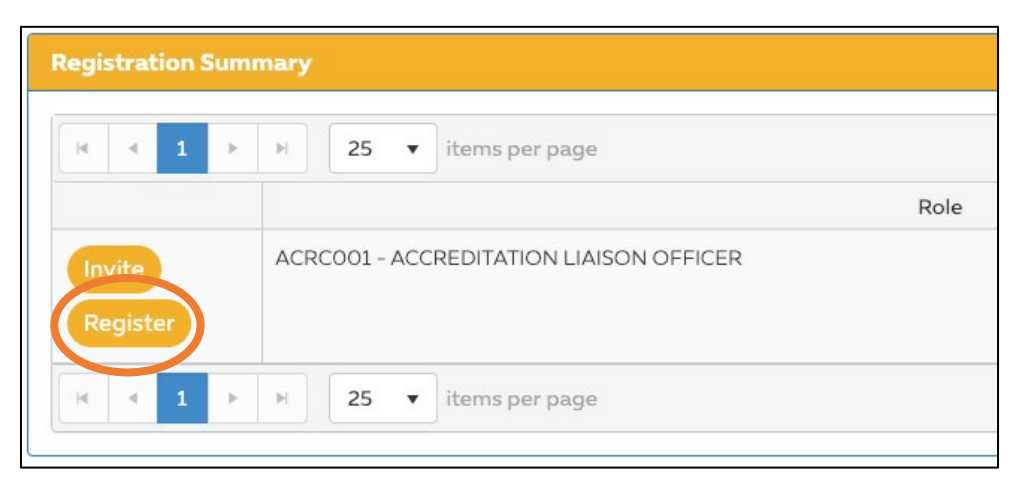

Figure 10 Individual Registration

> The second method: Individual Invitations, through the "Invite" button.

| 14 | •      | 1 | .⊫   | 25       | •   | items per page             |      |
|----|--------|---|------|----------|-----|----------------------------|------|
|    |        |   |      |          |     |                            | Role |
| In | vite   |   | ACRO | COO1 - A | ACC | REDITATION LIAISON OFFICER |      |
| Re | egiste | • |      |          |     |                            |      |
|    |        |   |      |          |     |                            |      |

Figure 11 Individual Invitation

> The third method: **Bulk Invitations**, through the "**Go to Bulk Invite**" button.

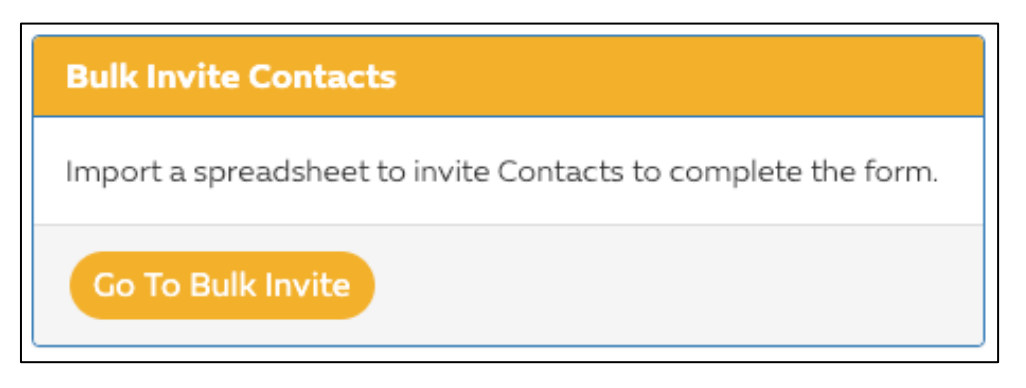

Figure 12 Bulk Invite

> The fourth method: **Bulk Contact Import**, through the "**Go To Import**" button.

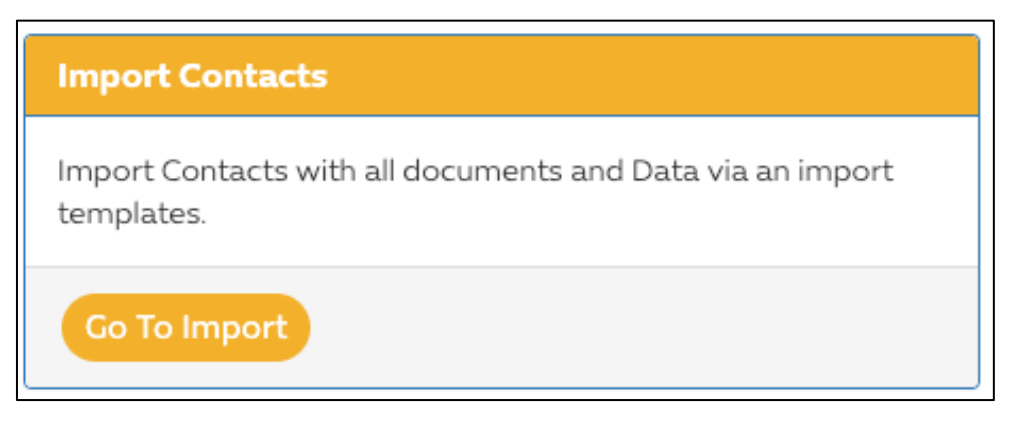

Figure 13 Bulk Contact Import

# 3 Affiliated Organisations

The Accreditation System allows the ALO an optional additional layer of management through the use of Affiliated Organisations. Affiliated Organisation should be added in case when third-party supplier and/or another subcontracted organisation serves more than one Participant.

This functionality can be used with any of the four methods of application submission, and is a useful tool for Participants that intend on submitting applications on behalf of **third-party suppliers** and other **subcontracted organisations**.

The Affiliated Organisation functionality is also included in **Reports and Exports** from the Accreditation System. This will aid the ALO in compiling data and managing all of the organisations providing goods and/or services to the Participant.

> To access the Affiliated Organisations page, select "Go To Affiliated Organisation" from the Dashboard.

| Manage Affiliated Organisations                   |
|---------------------------------------------------|
| Area for view and manage affilated organisations. |
| Go To Affiliated Organisation                     |

Figure 14 Affiliated Organisations

### 3.1 Adding Affiliated Organisations

It is recommended that prior to commencing the submission of applications, the ALO compiles a list of all Affiliated Organisations relevant to the Participant.

|                             |              | Home         |
|-----------------------------|--------------|--------------|
| Manage Organisations        |              |              |
| Search by organisation name |              | Clear Search |
| ADD NEW Organisations NAME  | DATE CREATED | CREATED BY   |

Figure 15 Add New Affiliated Organisation

Once compiled, the list of Affiliated Organisations will be available from the drop-down menus within each of the following four methods of application submission:

- Individual Registrations
- Individual Invitations
- Bulk Invitations
- Bulk Contact Import

If the Affiliated Organisations are **not** captured, through the Manage Affiliated Organisations page, these organisations will **not** be selectable from the aforementioned drop-down menus and the ALO will be unable to use the full functionality of searching, filtering and reporting available in the Accreditation System.

### 3.2 Add New Affiliated Organisation

- > To add new Affiliated Organisations, the ALO should select "**Add New**". A pop up will appear and the ALO will be required to complete the data field with free text.
- > Once the Affiliated Organisation name is completed, select "**Add New**". The newly created organisation should appear in the list found in the grid on the Affiliated Organisation page.

| RESPONSIBLE ORGANISATION NAME  |  |
|--------------------------------|--|
| ACRALO - ALO REGISTRATION      |  |
| CREATE AFFILIATED ORGANISATION |  |
|                                |  |

#### Figure 16 Add New Data Field

The name of the Affiliated Organisation should be accurate in order to facilitate searching and reporting. In the case of typos or other errors, the Affiliated Organisation name is editable through the "**Edit**" button.

|                                |              | Home         |
|--------------------------------|--------------|--------------|
| Manage Organisations           |              |              |
| Search by organisation name    |              | Clear Search |
| ADD NEW                        |              |              |
| Organisations                  |              |              |
| NAME                           | DATE CREATED | CREATED BY   |
| EDIT ACRALO - ALO REGISTRATION | 26/02/2020   | admin        |

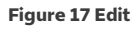

**Please Note:** The ALO will **only** be able to add new Affiliated Organisations through the mentioned methods above.

### 3.2.1 Select Affiliated Organisation through Individual Registration Method

Within the "**Basic Details**" section on the first page of the Accreditation Registration Form, the ALO may use the drop-down menu to select the Affiliated Organisation.

| Introduction                        | Basic Details             | Identification            | Registration Complete |
|-------------------------------------|---------------------------|---------------------------|-----------------------|
| CR - ACCREDITATION TEST ACCOUNT ACE | RCOO1 - ACCREDITATION LIA | ISON OFFICER Registration |                       |
| BASIC DETAILS                       |                           |                           | REQUIREDFIELD         |
|                                     |                           |                           |                       |
| AMILY NAME *                        |                           |                           |                       |
|                                     |                           |                           |                       |
| RST NAME *                          |                           |                           |                       |
|                                     | 9                         |                           |                       |
|                                     |                           |                           |                       |
| IDDLE NAME                          |                           |                           |                       |
|                                     |                           |                           |                       |
| AMILY NAME (ARABIC)                 |                           |                           |                       |
|                                     | 0                         |                           |                       |
|                                     |                           |                           |                       |
| IRST NAME (ARABIC)                  |                           |                           |                       |
|                                     |                           |                           |                       |
|                                     |                           |                           |                       |
| IDDLE NAME (ARABIC)                 | 0                         |                           |                       |
|                                     |                           |                           |                       |
| DRG REFERENCE NUMBER                |                           |                           |                       |
|                                     | 0                         |                           |                       |
| a a an                              |                           |                           |                       |
| Drganisation                        |                           |                           |                       |
| Belect/Create an organisation       | • •                       |                           |                       |
| ACRSTAFFCOMP                        |                           |                           |                       |
| DEMO                                |                           |                           |                       |
|                                     |                           |                           |                       |
| NEWAO                               |                           |                           |                       |

Figure 18 Select Individual Registration

### 3.2.2 Select Affiliated Organisation through Individual Invite Method

> The Affiliated Organisation is available via the drop-down menu within the pop-up that appears after selecting "**Invite**" from the Accreditation homepage.

|                                               |                                       | INVITE                               |                                       |            | ×           | Click he             | EXPO<br>EXPO<br>EXPO<br>EXPO<br>EXPO<br>EXPO<br>EXPO<br>EXPO |
|-----------------------------------------------|---------------------------------------|--------------------------------------|---------------------------------------|------------|-------------|----------------------|--------------------------------------------------------------|
| CRALO - ALO REGIS                             | TRATION : Registratio                 | FIRST NAME*                          |                                       |            | $\supseteq$ | .46000 B             | des Expositions                                              |
| Available Events                              | , , , , , , , , , , , , , , , , , , , | FAMILY NAME                          |                                       |            |             |                      |                                                              |
|                                               |                                       | AFFILIATED ORGANISATION              | Select or add Affiliated Organisation |            | •           |                      |                                                              |
| Event Group                                   | Event Name                            | EMAIL*                               | ٩                                     |            |             |                      |                                                              |
| EXPO                                          | EXPO 2020                             |                                      | ACRALO - ALO REGISTRATION             |            | _           | Selected             |                                                              |
|                                               |                                       | EMPLOYEE ID                          | CERAGBAGBEVE - AGB EVENTS             |            |             |                      |                                                              |
| mport Contacts                                |                                       |                                      | CERAIMARTIST - ARTISTS IN MOTION      |            | INVITE      | Manage Affiliated    | Organisations                                                |
| mport Contacts with all document<br>emplates. | s and Data via an import              | Import a spreadsheet to invite Conta | CERCRTCREATI - CREATIVE TECHNOLOGIES  |            | m           | Area for view and ma | inage affilated organisations.                               |
| Co To Import                                  |                                       | Go To Bulk Invite                    |                                       |            |             | Go To Affiliated O   | rganisation                                                  |
| Registration Summary                          |                                       |                                      |                                       |            |             |                      |                                                              |
| H 4 1 H H 25                                  | • items per page                      |                                      |                                       |            |             |                      | 1-1 of 1 items 💍                                             |
|                                               |                                       | Role                                 |                                       | Allocation | Invited     | Used                 | Remaining                                                    |
| ACRC001 - /                                   | ACCREDITATION LIAISON OFFICER         |                                      |                                       | Open       | 59          | 7                    | Open                                                         |

Figure 19 Select Individual Invite

### 3.2.3 Select Affiliated Organisation through Bulk Invite Template Method

> The Affiliated Organisation is selectable through the drop-down menu within the Bulk Invite template.

| First Name | Family Name | Affiliated Organisation                  | Employee Reference Number  | Email Address      | Role                       |
|------------|-------------|------------------------------------------|----------------------------|--------------------|----------------------------|
| Mandatory  | Mandatory   | Not Mandatory                            | Not Mandatory              | Mandatory & Unique | Mandatory (Pick from List) |
| Example:   | Example:    | Example:                                 | Example:                   | Example:           | Example:                   |
| Ahmed      | Al Shehhi   | Acme Inc.                                | 12353 83                   | amir.khan@home.com | OPWKF02 - PAVILION STAFF   |
|            |             |                                          | •                          |                    |                            |
|            |             | ACRALO - ALO REGISTRATION                |                            |                    |                            |
|            |             | MEDARGEDITOR - EDITORIAL FERIAS Y CONG   | RESOS S.A.                 |                    |                            |
|            |             | MEDARGREVIST - REVISTA VIVIENDA          |                            |                    |                            |
|            |             | MEDARMARMNEW - ARMNEWS TV                |                            |                    |                            |
|            |             | MEDAZEAZERBA - AZERBAIJAN NATIONAL TV    |                            |                    |                            |
|            |             | MEDBELBOUWKR - BOUWKRONIEK               |                            |                    |                            |
|            |             | MEDBGDDAILYA - DAILY ASIAN AGE           |                            |                    |                            |
|            |             | MEDBGDJAGONE - JAGONEWS24.COM            |                            |                    |                            |
|            |             | MEDBGRPAVLIK - PAVLIKENSKIGLAS           |                            |                    |                            |
|            |             | MEDBHRALWATA - ALWATAN FOR PRESS; PUE    | BLISHING                   |                    |                            |
|            |             | MEDBRABRAZIL - BRAZIL - ARAB NEWS AGEN   | ICY (ANBA)                 |                    |                            |
|            |             | MEDBRAIDEIAD - IDEIA DE IMPACTO RADIO SI | HOW: INNOVATION, IMPACT BU |                    |                            |
|            |             |                                          |                            |                    |                            |

Figure 20 Select Bulk Invite Template

# 3.2.4 Select Affiliated Organisation through Bulk Contact Import Template Method

> The Affiliated Organisation is selectable through the drop-down menu within the Bulk Contact Import template.

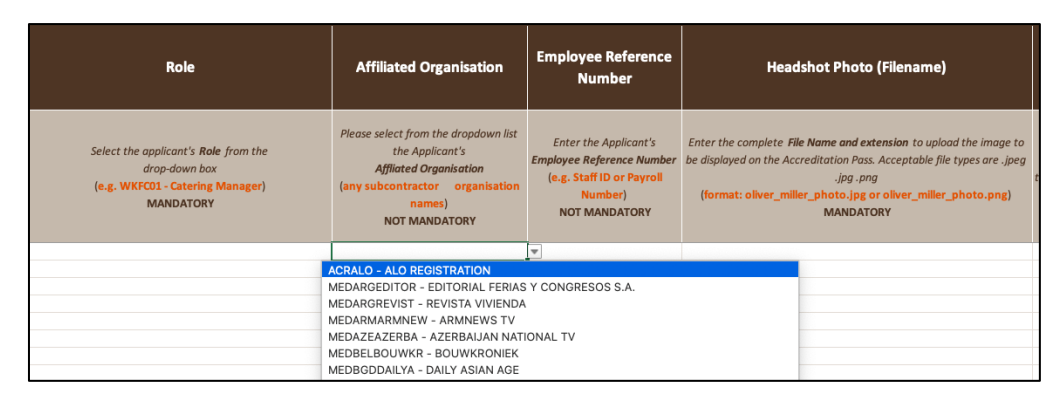

#### Figure 21 Select Bulk Contact Import Template

**Please Note**: In order to fully use the Affiliated Organisation functionality, it is recommended that the ALO downloads a **new** Bulk Contact Import Template or Bulk Invite Template prior to submitting new data. This is an important consideration, as the new templates will contain all of the Affiliated Organisations, including organisations that may have been added throughout the submission process.

# 4 Submitting Applications for Accreditation

Having completed the registration and having added the affiliated organisation when necessary, the ALO may commence submitting Applications for Accreditation using the following methods available in the homepage and discussed within this chapter:

- > Individual Registration through the "Register" button
- > Individual Invitations through the "Invite" button
- > Bulk Contact Import through the "Go To Import" button
- > Bulk Invitations through the "Go To Bulk Invite" button

To proceed with data submission, the ALO must have all the necessary documents at hand before commencing in the submission of applications. This includes identification documents and photograph as listed below:

- > Emirates ID UAE Citizens and Residents a digital scan is not a mandatory requirement.
- > Passport Non-UAE Residents a digital scan of the biographical page is a mandatory requirement.

**Please Note:** Any data previously entered on the Expo Portal will **automatically** flow into Accreditation System, yet, since some data is not mandatory in other functions, the ALO has to fill in the missing information to complete the application.

### 4.1.1 Applications for Accreditation for UAE Citizens and Residents

The Emirates ID is an identification document issued by the Federal Authority for Identity and Citizenship and is a mandatory requirement for all UAE citizens and residents to be accredited. Individuals residing in the UAE, including UAE nationals, GCC nationals, and expatriate residents are required to use their Emirates ID for their Application for Accreditation.

#### Please Note:

- An applicant's nationality entered into the Accreditation System must match that shown on the applicant's Emirates ID Card
- The Emirates ID number field must contain exactly 15 digits with no hyphens, spaces, or other special characters
- Failure to input correct information will delay the application process

### 4.1.2 Applications for Accreditation for Non-UAE Residents

A valid Passport is the only acceptable Identification Document for non-UAE residents, and a biographical information page scan is required. The full Arabic name will also be required for Arabic Passports issued by one of the countries listed in **Appendix 11.2.3** – Passport Required Data Fields (Arabic Passports) within this document. The ALO should complete the Arabic information if able to do so. Individuals who are citizens of more than one country must enter information on the Application for Accreditation referencing only one nationality. This should be based on the nationality (passport) they intend to use when travelling to the UAE and/or undertaking their role. Failure to do so may cause delays in the Accreditation Process.

### 4.2 Registration Summary

It is recommended that the ALO use the Registration Summary **(Figure 22)** section located directly below the dashboard. The information present in this grid provides the ALO with an overview of the Roles Matrix and other relevant information pertinent to that Participant, which includes all of the roles available to their Organisation and any allocations in place.

This section allows the ALO to monitor progress of applications using the information provided in the grid view. The ALO should use this page to submit applications.

| Registration Sum   | mary                                   |            |         |      |                      |
|--------------------|----------------------------------------|------------|---------|------|----------------------|
| H 4 1 2            | H     25 v     items per page          |            |         |      | 1 - 25 of 46 items 💍 |
|                    | Role                                   | Allocation | Invited | Used | Remaining            |
| Invite<br>Register | ACR_DPCOM01 - COMMISSIONER GENERAL     | Open       | 0       | 3    | Open                 |
| Invite<br>Register | ACR_OPCOM02 - DEPUTY COMM GENERAL      | Open       | 2       | 0    | Open                 |
| Invite<br>Register | ACR_OPCOM03 - DIRECTOR - PAVILION      | 1          | 0       | 0    | 1                    |
| Invite<br>Register | ACR_OPDIP01 - AMBASSADOR               | 1          | 0       | 0    | 1                    |
| Invite<br>Register | ACR_OPDIP01A - AMBASSADOR ACCOMP GUEST | 2          | 0       | 0    | 2                    |

Figure 22 Registration Summary

### 4.2.1 The Roles Matrix

The information contained in the Roles Matrix is the following:

| Field      | Definition                                                                                                    |
|------------|----------------------------------------------------------------------------------------------------|
| Role       | Available Roles for the Participants that the ALO may assign individuals to                                               |
| Allocation | Quota available for each Role                                                                                             |
| Invited    | The number of invitations that have been sent to individuals that are currently open and have not been accessed/submitted |
| Used       | The number of completed Applications for Accreditation within a Role;<br>this refers to the used allocations              |
| Remaining  | The number of available quotas remaining for a specific Role                                                              |

# 5 Individual Registration Method

This section highlights the Individual Registration process which commences with the "**Register**" button located in the Registration Summary view, next to the roles.

| Regi     | strati         | on S | Gumi | mary |           |                             |      |
|----------|----------------|------|------|------|-----------|-----------------------------|------|
| H        | 4              | 1    | Þ    | M    | 25        | items per page              |      |
|          |                |      |      |      |           |                             | Role |
| ln<br>Re | vite<br>egiste | r    |      | ACR  | COO1 - AC | CREDITATION LIAISON OFFICER |      |

Figure 23 Individual Registration

> The "**Register**" button will redirect the ALO to the Individual Registration Form.

### 5.1 Registration Form

The first page of the Individual Registration Form contains a brief introduction with relevant information.

| Introduction Basic Details Identification Registration Complete                                                                              |  |
|----------------------------------------------------------------------------------------------------|--|
| ACRALO - ALO REGISTRATION ACRC001 - ACCREDITATION LIAISON OFFICER Registration                                                               |  |
| Welcome to the Expo 2020 Dubal Application for Accreditation form.                                                                           |  |
| Before commencing the Application for Accreditation, please ensure that you have all required information to hand and ready for submission   |  |
| <ol> <li>A "passport style" photo as per the Application for Accreditation guidelines.</li> </ol>                                            |  |
| 2. Identification Document information.                                                                                                    |  |
| The acceptable forms of identification are                                                                                                   |  |
| Emirates ID (UAE Citizens and Residents)                                                                                                    |  |
| Passport (All other applicants)                                                                                                    |  |
| Please be advised that incomplete Applications for Accreditation cannot be saved.                                                            |  |
| If you are ready to proceed, please click on the "Proceed with Registration" button below.                                                   |  |
| A representative from your Responsible Organisation will be in contact with you closer to the event regarding accreditation pass collection. |  |
| Carcel/Ex3 Proceed With Registration                                                                                                    |  |

Figure 24 Registration Form Introduction

#### The Registration Form requires the ALO to complete all of the required data fields:

- > A red asterisk (\*) next to the data field's name indicates a mandatory field.
- > Tool Tips are indicated by a white question mark in yellow circle (?) next to data fields. When hovering the mouse/cursor over the question mark, useful information will be provided regarding that field.
- > The ALO must have a compliant photograph and a scan of the Passport, where needed.
- > The ALO should read the content before proceeding and ensure that the required documents are at hand to facilitate data entry and submission.

The Registration Form has dynamic configuration so that it can cater to Emirates ID or Passport holders. This will be reflected in the Accreditation System by a difference in the Registration Form type that is applicable to an Emirates ID holder and a Passport holder. The form will ask if the applicant has a valid Emirates ID. If an Emirates ID holder, the applicant will select "**Yes**" when prompted. This will direct the applicant to complete a second portion of the form with Emirates ID information. If a Passport holder, the applicant will select "**No**" when prompted. This will direct the applicant to complete a second portion of the form with Emirates ID information. If a Passport holder, the applicant will select "**No**" when prompted. This will direct the applicant to complete a second portion of the form with Passport holder information, including a clear scan of the Passport biographical information page.

The Registration Form contains four sections: Introduction, Basic Details, Identification (Emirates ID or Passport information) and Registration Complete.

### 5.1.1 Basic Details

In this section of the Registration Form, the ALO must complete the data fields with the applicant's personal information, ensuring that all required fields are completed and that data supplied is accurate and up to date.

| Introduction Basic Details                                                                                                    |            | Identification         | Registration Complete |
|----------------------------------------------------------------------------------------------------|------------|------------------------|-----------------------|
| ACRALO - ALO REGISTRATION ACRCO01 - ACCREDITATIO                                                                               | ON LIAISON | N OFFICER Registration |                       |
| BASIC DETAILS                                                                                                    |            |                        | REQUIREDFIELD         |
| FAMILY NAME *                                                                                                    |            |                        |                       |
|                                                                                                    | 0          |                        |                       |
| FIRST NAME *                                                                                                    |            |                        |                       |
| (                                                                                                    | 0          |                        |                       |
| MIDDLE NAME                                                                                                    |            |                        |                       |
|                                                                                                    | 0          |                        |                       |
| FAMILY NAME (ARABIC)                                                                                                    |            |                        |                       |
|                                                                                                    | 0          |                        |                       |
| FIRST NAME (ARABIC)                                                                                                    |            |                        |                       |
| (                                                                                                    | 0          |                        |                       |
| MIDDLE NAME (ARABIC)                                                                                                    |            |                        |                       |
| (                                                                                                    | 0          |                        |                       |
| ORG REFERENCE NUMBER                                                                                                    |            |                        |                       |
|                                                                                                    | 0          |                        |                       |
| AFFILIATED ORGANISATION                                                                                                    |            |                        |                       |
| Select/Create an organisation                                                                                                  | • 0        |                        |                       |
| GENDER .                                                                                                    |            |                        |                       |
| Female Male 9                                                                                                    |            |                        |                       |
| DATE OF BIRTH *                                                                                                    |            |                        |                       |
|                                                                                                    |            |                        |                       |
| NATIONALITY •<br>Select Nationality                                                                                            | - 0        |                        |                       |
|                                                                                                    |            |                        |                       |
| DO YOU HAVE A VALID EMIRATES ID? *<br>(You will be required to provide your Emirates ID Number as part of your<br>application) |            |                        |                       |
| Yes No 6                                                                                                    |            |                        |                       |

Figure 25 Registration Form Basic Details

> The response to the Emirates ID question will direct the ALO to the next section of the form.

**Please Note:** While submitting individual applications, the ALO must avoid using spaces in the "**First Name**" field. This will generate an error message and will prevent the ALO from proceeding.

The ALO may also use the Affiliated Organisation drop-down to make a selection, if required.

| AFFILIATED ORGANISATION          |   |   |
|----------------------------------|---|---|
| Select/Create an organisation    | • | 0 |
| ACRALO - ALO REGISTRATION        |   |   |
| CERAGBAGBEVE - AGB EVENTS        |   |   |
| CERAGOAGORA - AGORA              |   |   |
| CERAIMARTIST - ARTISTS IN MOTION |   |   |

Figure 26 Affiliated Organisation in Registration Form

### 5.1.2 Contact Details

The final part of the personal information portion of the Registration Form requires the ALO to complete the applicant's contact details.

| elect •                                                                                            |
|----------------------------------------------------------------------------------------------------|
| se note we may occasionally use your mobile number to advise of important<br>It information by SMS |
| It information by SMS                                                                              |

Figure 27 Contact Details

> Once all of the required fields are completed, the ALO should select "Proceed with Registration". This will direct the ALO to the "**Identification**" section of the form, where the ALO must provide information pertaining to the applicant's valid Emirates ID or Passport.

### 5.1.3 Identification

This section of the Registration Form requires the ALO to submit either Emirates ID or Passport information. This will depend on the response provided in the previous section of the form and discussed in **Chapter 4.1.1 and Chapter 4.1.2**. The image below refers to the Emirates ID section of the Identification section of the Registration Form.

| CONFIRM PASS NAME     |                                                                                                    | REQUIRED FIELD                                                                                                    |
|-----------------------|----------------------------------------------------------------------------------------------------|----------------------------------------------------------------------------------------------------|
| NAME ON PASS *        |                                                                                                    |                                                                                                    |
| INVITE TEST           |                                                                                                    | D                                                                                                    |
| NAME ON PASS (ARABIC) |                                                                                                    |                                                                                                    |
|                       | )                                                                                                    | 0                                                                                                    |
| UPLOAD PHOTO          |                                                                                                    | REQUIRED FIELD                                                                                                    |
| Edit Photo Load       | A photo cropping tool is available durit<br>in the second second se | try the upload process. Upload process. Upload a process. Upload a process. Upload a process takendar proce, according to the specifications outlined below, as dictand by UAE Government Authorities. Photo much be in full colour, monet, and of that Ikaness. Subject much be facing straight into the carea with eyes open and a neutral facial expression – no amiling groups, or thereing. Upload a process, trieding bases and/or box coverings must not be work, hait must be puble basis, or out of the subject from the visible). Hais and/or head coverings must not be write. Photo much be subject in gain growt from subject process. Photo much be subject in gain growt. Photo much be subject in gain growt. |
| DOCUMENTATION         |                                                                                                    | REQUIRED FIELD                                                                                                    |
| MIRATES ID            |                                                                                                    |                                                                                                    |
| IRATES ID NUMBER*     |                                                                                                    |                                                                                                    |

Figure 28 Emirates ID Registration Form

For an **Emirates ID holder**, the Identification page will require the ALO to submit:

- > A compliant photograph (see Chapter 10 for photo specifications)
- > Emirates ID number (15 digits, without spaces or any special characters)
- > Emirates ID expiry date (DD/MM/YYYY)

### 5.2 Uploading Photographs

As mentioned previously, all applicants require a photograph that is compliant with Expo 2020 Dubai Accreditation standards.

> To submit photographs using the Individual Registration method, the ALO should click "**Load**", which is located below the image silhouette in the Identification section of the Registration Form (Figure 29).

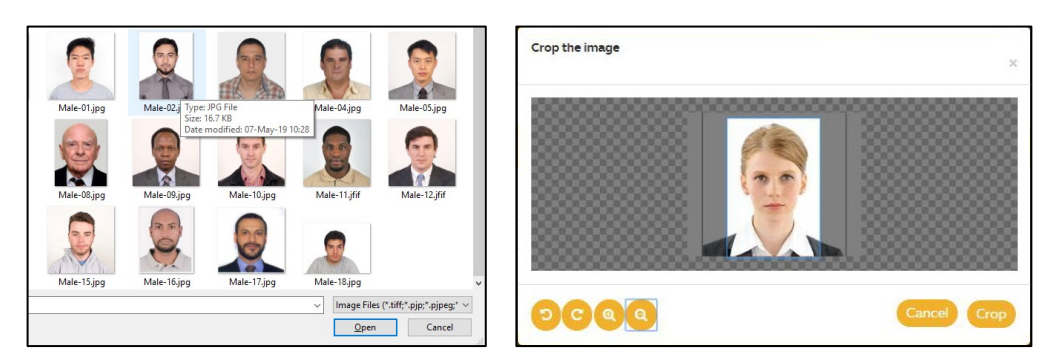

Figure 29 Photo Files

Once uploaded, the photograph may be cropped or replaced to ensure Accreditation Image Requirements are met.

In order to complete the registration process, the ALO should navigate to the bottom of the Identification page. As mentioned previously, the ALO will be directed to different pages depending on the type of document the applicant has provided.

**Please Note**: While Emirates ID holders are not required to submit digital scans of documents, Passport holders must submit a clear scan of the Passport biographical information page, including the Machine-Readable Zone (MRZ) typically found at the bottom of the same page. Please see **Figure 31** below.

### 5.3 Passport Details and Scans

For Passport holders, the ALO must provide the following additional information:

- > Passport biographical page scan (accepted formats: .jpeg, .jpg, .png or .pdf)
- > Name on Passport (Full name, exactly as it appears in the Passport)
- > Passport Number
- > Passport Issue Date (DD/MM/YYYY)
- > Passport Expiry Date (DD/MM/YYYY)
- > Place of Birth (City)

The ALO should ensure that all mandatory fields are completed, and that the information provided is accurate.

The image below shows to the Identification page for Passport holders.

| DOCUMENTATION                                                                                                    | REQUIRED FIELD |
|----------------------------------------------------------------------------------------------------|----------------|
| Passport                                                                                                    |                |
|                                                                                                    |                |
| Please upload a scan of your Passport. The following extensions are supported: .jpeg.jpg.png.pdf                                                                                                    |                |
| The second second secon |                |
| Edit                                                                                                    |                |
| File *                                                                                                    |                |
| A A Sample PassportJPG                                                                                                    |                |
|                                                                                                    |                |
| indich Name                                                                                                    |                |
| onginsh i valine.                                                                                                    |                |
|                                                                                                    |                |
| vequired<br>Place of Issue*                                                                                                    |                |
| Please Select 🔹 👻 😯                                                                                                    |                |
| Passport Number*                                                                                                    |                |
| Normal                                                                                                    |                |
| inglish place of birth                                                                                                    |                |
| ¥                                                                                                    |                |
| Required<br>ssue Date [day/month/year]*                                                                                                    |                |
| 01 • January • 2048 • 0                                                                                                    |                |
| Expiry Date [day/month/year]*                                                                                                    |                |
| 04 • April • 2047 • 6                                                                                                    |                |
| Document First Name*                                                                                                    |                |
|                                                                                                    |                |
| Required                                                                                                    |                |
| Document Middle Name                                                                                                    |                |
|                                                                                                    |                |
| Document Last Name*                                                                                                    |                |
|                                                                                                    |                |
| Required                                                                                                    |                |

Figure 30 Passport Details

**Please Note**: Passport biographical information page scan should be **clear** and **all information contained therein must be visible**. This will ensure that the application proceeds without any delays, as inaccurate data could have an impact in processing the application. The Expo 2020 Team will use this file to process applications and verify submitted data. The following image provides an example of a Passport biographical information page scan:

|                                                                                       | Surname / Norri / Apellidos<br>MOSS<br>Given Ilamer / Prénoma / Nombres                                                                          |
|---------------------------------------------------------------------------------------|----------------------------------------------------------------------------------------------------|
|                                                                                       | Rank<br>Nationality / Nationality / Nationalität                                                                                                 |
|                                                                                       | Otate of birth / Date de naissance / Fecha de teorimiento O1 JAN 1950 Ploce d' brith / Leu de naissance / Leopar de naismento Sex / Seter / Seco |
|                                                                                       | WASHINGTON, D.C., U.S.A. M<br>Date of indue 7 Date de deliverance / Fischa de expedición Autorité / Autorité / Autorité / Autorité / Autorité /  |
|                                                                                       | Due de explorter of Other d'experation / Freiha de caduidad<br>02 MAR 2015 EP Test Sample                                                        |
|                                                                                       | Endorsements / Mentions Spleates / Anotaciones<br>See Page 27                                                                                    |
| P <usamoss<<fr< td=""><td>ANK&lt;&lt;&lt;&lt;&lt;&lt;&lt;&lt;&lt;</td></usamoss<<fr<> | ANK<<<<<<<<<                                                                                                    |
| 1000031063USA                                                                         | 5001013M1503025700000001<786696                                                                                                    |

Figure 31 Passport Biographical Information Page Scan

### 5.4 Terms and Conditions

In order to complete the registration process, the ALO should navigate to the bottom of the Identification page. After the ALO reads and agrees to the **Terms and Conditions**, the ALO must tick the box shown below in order to proceed and complete the application process.

These Expo 2020 Dubai Terms and Conditions apply to all individuals participating in Expo 2020 Dubai, and accepting these terms and conditions is a mandatory step of the Registration process.

These Expo 2020 Dubai Terms and Conditions will be present and must be agreed to in all methods of data submission, including the **Individual Registration**, **Individual Invite**, **Bulk Invite** and **Bulk Contact Import Templates**.

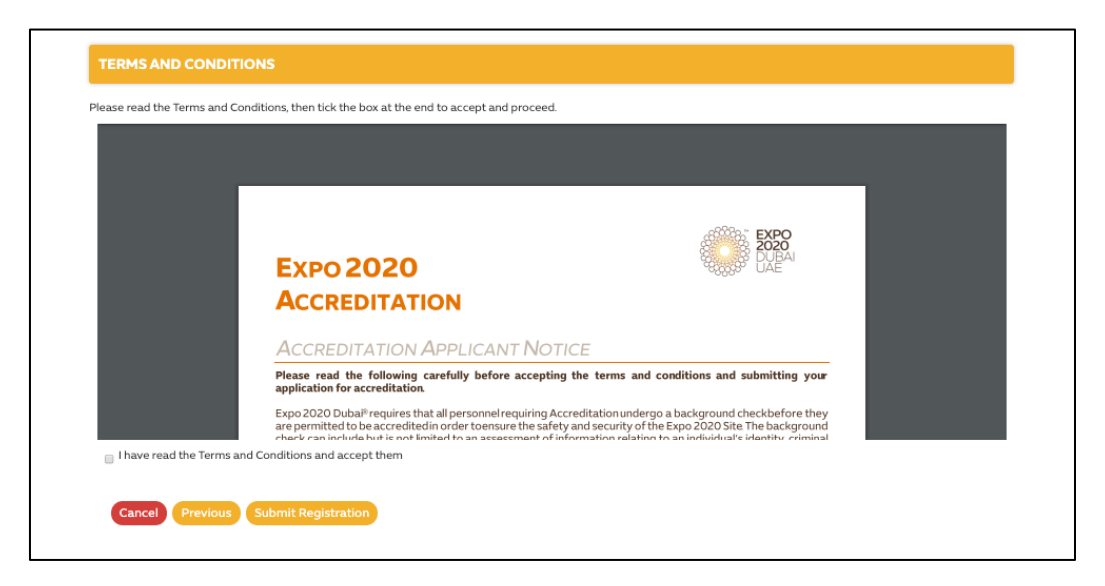

Figure 32 Terms and Conditions

# 6 Individual Invite Method

This functionality allows the ALO to invite an individual to submit an Application for Accreditation. Essentially, the recipient of the invitation will click on the link contained in the email, which will redirect to the Registration Form highlighted in the previous section **(Chapter 5.1)** of this document.

> The ALO must select the Invite button from the Registration Summary grid (above the Register button). A pop-up will appear, which the ALO must complete and, finally, select Invite.

| Registration Sum   | mary                                    |
|--------------------|-----------------------------------------|
| H + 1 >            | ▶ 25 ▼ items per page                   |
|                    | Role                                    |
| Invite<br>Register | ACRC001 - ACCREDITATION LIAISON OFFICER |

Figure 33 Individual Invite

#### Fields to be completed:

- > First Name
- > Family Name
- > Email

Affiliated Organisation (optional) – the ALO may use the drop-down menu to select the relevant organisation before proceeding.

| INVITE                  |                                       | X      |
|-------------------------|---------------------------------------|--------|
| FIRST NAME*             |                                       |        |
| FAMILY NAME*            |                                       |        |
| AFFILIATED ORGANISATION | Select or add Affiliated Organisation |        |
| EMAIL*                  | ٩                                     |        |
| EMPLOYEE ID             | ACRALO - ALO REGISTRATION             |        |
|                         | CERAGBAGBEVE - AGB EVENTS             |        |
|                         | CERAGOAGORA - AGORA                   |        |
|                         | CERAIMARTIST - ARTISTS IN MOTION      | INVITE |
|                         | CERAUDAUDITO - AUDITORIA              |        |

#### Figure 34 Invite Pop-Up

Once the ALO completes this step, the individual will receive an email containing instructions and a link that redirects to the Registration Form. The link contained in the invitation email will direct the applicant to the Registration Form that was discussed in **Chapter 5**.

# 7 Bulk Contact Import Method

The ALO may upload multiple records directly into the Accreditation System using the Bulk Contact Import Template. This template can be found within the "**Import Tool**".

> The first step is for the ALO to select the "Go To Import" option from the ALO homepage dashboard.

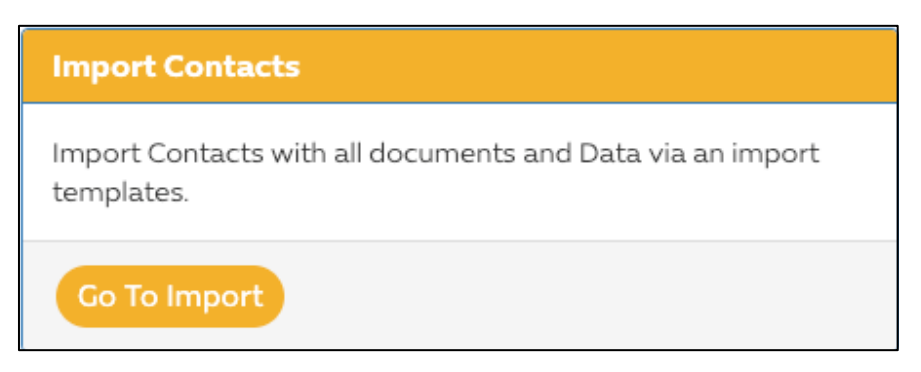

Figure 35 Go to Import

This will load the "Import Tool" page and options, as shown below.

| <b>EXPO 2020</b>  | DUBAIUAE                  |        | $\searrow$                    |   |
|-------------------|---------------------------|--------|-------------------------------|---|
| Import Tool       |                           |        | Home                          | 5 |
| Group Account*    | ACRALO - ALO REGISTRATION |        | ¢                             |   |
| Event Group*      | EXPO                      |        | •                             |   |
| File Upload       |                           | Select |                               |   |
| ZIP File Password | Password                  |        |                               |   |
|                   |                           |        | Upload File Manual Insertion  |   |
|                   |                           |        | Download an excel spreadsheet |   |

Figure 36 Import Tool

> Once in the Import Tool, the ALO should select the relevant Event. In this case, from the drop-down menu, select "**Expo**".

| ✓ < Event Group > |  |  |  |
|-------------------|--|--|--|
| EXPO              |  |  |  |

Figure 37 Select Event

> The ALO should now download a new template by selecting "**Download an excel spreadsheet**". This is the Bulk Contact Import Template.

The ALO must ensure that all fields are completed accurately, taking special care to complete the mandatory sections. The template contains formatting which aims to assist the ALO in submitting data, and also shows examples of file naming conventions.

Below is an extract of the template.

| A                                                                                                   | В                                                                                           | с                                                                                                    | D                                                                                          | E                                                                                         | F                                                                                          | G                                                                                                  | Н                                                                             | í.                                                                  | 1                                                                                             |
|----------------------------------------------------------------------------------------------------|---------------------------------------------------------------------------------------------|----------------------------------------------------------------------------------------------------|--------------------------------------------------------------------------------------------|-------------------------------------------------------------------------------------------|--------------------------------------------------------------------------------------------|----------------------------------------------------------------------------------------------------|-------------------------------------------------------------------------------|---------------------------------------------------------------------|-----------------------------------------------------------------------------------------------|
| Family Name                                                                                         | First Name                                                                                  | Middle Name                                                                                            | Family Name (Arabic)                                                                       | First Name (Arabic)                                                                       | Middle Name (Arabic)                                                                       | Name on Pass                                                                                       | Name on Pass (Arabic)                                                         | Date of Birth                                                       | Gender                                                                                        |
| Enter the <b>Family Name</b><br>os shown on the identity<br>document.<br>(e.g. MILLER)<br>MANDATORY | Enter the First Name<br>as shown on the identity<br>document.<br>(e.g. OLIVER)<br>MANDATORY | Enter the Middle Name<br>if it is shown on the identity<br>document.<br>(eg. CHARLES)<br>NOT MANDATORY | if able to, enter the<br>Family Name in Arabic.<br>Otherwise leave blank.<br>NOT MANDATORY | if able to, enter the<br>First Name in Arabic.<br>Otherwise leave blank.<br>NOT MANDATORY | if able to, enter the<br>Middle Name in Arabic.<br>Otherwise leave blank.<br>NOT MANDATORY | Enter the Name as it should be on the<br>Accreditation Pass<br>(og. Oliver MILER)<br>NOT MANDATORY | if able, enter the Arabic Name for the<br>Accreditation Pass<br>NOT MANDATORY | Enter the Date of Birth<br>in the format<br>dd/mm/yyyy<br>MANDATORY | Select the applicant's<br>Gender: Male or<br>Female<br>(select from<br>dropdown)<br>MANDATORY |
|                                                                                                    |                                                                                             |                                                                                                    |                                                                                            |                                                                                           |                                                                                            |                                                                                                    |                                                                               |                                                                     |                                                                                               |

Figure 38 Bulk contact Import Template

### 7.1 Affiliated Organisations in the Bulk Contact Import Template

All Affiliated Organisations added in the Accreditation System will appear in the "**Affiliated Organisations**" column in the drop-down menu. Instructions on how to add new Affiliated Organisations can be found in **Chapter 3.2**.

| N                                                                                                    | 0                                                                                                    | Р                                                                                                    |                                                                           | Q                                                                                                    |
|----------------------------------------------------------------------------------------------------|----------------------------------------------------------------------------------------------------|----------------------------------------------------------------------------------------------------|---------------------------------------------------------------------------|----------------------------------------------------------------------------------------------------|
| Role                                                                                                    | Affiliated Organisation                                                                                                    | Employee Reference<br>Number                                                                                | Head                                                                      | ishot Photo (Filename)                                                                                                    |
| Select the applicant's <b>Role</b> from the<br>drop-down box<br>(e.g. WKFC01 - Catering Manager)<br>MANDATORY | Please select from the dropdown list<br>the Applicant's<br>Affliated Organisation<br>(any subcontractor organisation<br>names)<br>NOT MANDATORY | Enter the Applicant's<br>Employee Reference Number<br>(e.g. Staff ID or Payroll<br>Number)<br>NOT MANDATORY | Enter the complete Fil<br>be displayed on the Acc<br>(format: oliver_mill | le Name and extension to upload the image to<br>creditation Pass. Acceptable file types are .jpeg<br>.jpg .nng<br>ler_photo.jpg or oliver_miller_photo.png)<br>MANDATORY |
|                                                                                                    |                                                                                                    | <b>•</b>                                                                                                    |                                                                           |                                                                                                    |
|                                                                                                    | ACRALO - ALO REGISTRATION                                                                                                    |                                                                                                    |                                                                           |                                                                                                    |
|                                                                                                    | MEDARGEDITOR - EDITORIAL FERIAS                                                                                                    | S Y CONGRESOS S.A.                                                                                          |                                                                           |                                                                                                    |
|                                                                                                    | MEDARGREVIST - REVISTA VIVIENDA                                                                                                    |                                                                                                    |                                                                           |                                                                                                    |
|                                                                                                    | MEDARMARMNEW - ARMNEWS TV                                                                                                    |                                                                                                    |                                                                           |                                                                                                    |
|                                                                                                    | MEDAZEAZERBA - AZERBAIJAN NATIONAL TV                                                                                                    |                                                                                                    |                                                                           |                                                                                                    |
|                                                                                                    | MEDBELBOUWKR - BOUWKRONIEK                                                                                                    |                                                                                                    |                                                                           |                                                                                                    |
|                                                                                                    | MEDBODDAILTA - DAILT ASIAN AGE                                                                                                    | M                                                                                                    |                                                                           |                                                                                                    |
|                                                                                                    | MEDBODDAULIK DAVILIKENSKICI AS                                                                                                    |                                                                                                    |                                                                           |                                                                                                    |
|                                                                                                    | MEDBHRAI WATA - AI WATAN FOR PR                                                                                                    | ESS: PUBLISHING                                                                                             |                                                                           |                                                                                                    |
|                                                                                                    | MEDBRABRAZIL - BRAZIL - ARAB NE                                                                                                    | WS AGENCY (ANBA)                                                                                            |                                                                           |                                                                                                    |
|                                                                                                    | MEDBRAIDEIAD - IDEIA DE IMPACTO                                                                                                    | RADIO SHOW: INNOVATION.                                                                                     | MPACT BU                                                                  |                                                                                                    |
|                                                                                                    |                                                                                                    |                                                                                                    |                                                                           |                                                                                                    |

Figure 39 Affiliated Organisations in Bulk contact Import Template

### 7.2 Completing the Bulk Contact Import Template

This section will provide step-by-step instructions to aid the ALO in preparing the Bulk Contact Import Template, photo files and Passport biographical information page scans.

The first step for the ALO is to navigate to the ALO homepage and select "**Go To Import**" (See **Figure 9 and Figure 35**). This will be the tool for importing multiple records at a time into the Accreditation System. Whenever the ALO chooses to upload multiple records, they are advised to navigate to the Import Tool and follow the steps outlined in the following section.

**Please Note**: that a new Bulk Contact Import Template should be used for each new import. This will aid in capturing the most up to date information from the Accreditation System on Affiliated Organisations and roles.

### 7.2.1 Import Tool – Bulk Contact Import Template

The ALO must ensure computer Regional Format settings are set to **"English (United Kingdom)**". See **Chapter 1** for instructions on how to change the Regional format settings.

From the ALO homepage, click "**Go To Import**". Once on the Import Tool page, the ALO should follow the steps outlined below:

1. Select "Go To Import".

| <b>EXPO 2020</b>  | DUBAIUAE                  |        | X                             |  |
|-------------------|---------------------------|--------|-------------------------------|--|
| Import Tool       |                           |        | Home                          |  |
| Group Account*    | ACRALD - ALO REGISTRATION |        | \$                            |  |
| Event Group*      | EXPO                      |        | \$                            |  |
| File Upload       |                           | Select |                               |  |
| ZIP File Password | Password                  |        |                               |  |
|                   |                           |        | Upload File Manual Insertion  |  |
|                   |                           |        | Download an excel spreadsheet |  |
|                   |                           |        |                               |  |

Figure 40 Import Tool

- 2. Select "EXPO" from the Event Group dropdown.
- 3. Download a new template using "Download an excel spreadsheet".
- 4. Complete the spreadsheet, ensuring all data is accurate, and that all mandatory fields are completed. Where a field is mandatory, this will be highlighted within the document. Enter all mandatory information using Latin characters only. (A,B,C,D-Z).
- 5. Date format should always be as follows: DD/MM/YYYY

| Family Name                                                                                         | First Name                                                                                  | Date of Birth                                                                     | Gender                                                                                                    | Mobile Country Code                                                         | Mobile Number                                                                                                    | Email Address                                                                                   |
|----------------------------------------------------------------------------------------------------|---------------------------------------------------------------------------------------------|-----------------------------------------------------------------------------------|----------------------------------------------------------------------------------------------------|-----------------------------------------------------------------------------|----------------------------------------------------------------------------------------------------|-------------------------------------------------------------------------------------------------|
| Enter the <b>Family Name</b><br>as shown on the identity<br>document.<br>(e.g. MILLER)<br>MANDATORY | Enter the First Name<br>as shown on the identity<br>document.<br>(e.g. OLIVER)<br>MANDATORY | Enter the <b>Date of Birth</b><br>in the format<br>dd/mm/yyyy<br><b>MANDATORY</b> | Select the<br>applicant's<br><b>Gender:</b> Male or<br>Female<br>(select from<br>dropdown)<br><b>MANDATORY</b> | Select the Country Code:<br>(e.g. UNITED ARAB EMIRATES (+971))<br>MANDATORY | Enter the applicant's<br>personal<br><b>Mobile Phone Number</b> ,<br>excluding the country code.<br>(e.g. 501234567)<br>MANDATORY | Enter the applicant's personal <b>Email Address.</b><br>(e.g. oli.miller@home.com)<br>MANDATORY |
|                                                                                                    |                                                                                             |                                                                                   |                                                                                                    |                                                                             |                                                                                                    |                                                                                                 |

Figure 41 Date of Birth, Mobile Country Code

6. Ensure that the correct Mobile Country Code is selected from the dropdown menu.

| Family Name                                                                                  | First Name                                                                                  | Name on Pass (Arabic)                                                      | Date of Birth                                                              | Gender                                                                                           |              | Mobile Country Code                                                   | Mobile Number                                                                                                    | Email Address                                                                                  |
|----------------------------------------------------------------------------------------------|---------------------------------------------------------------------------------------------|----------------------------------------------------------------------------|----------------------------------------------------------------------------|--------------------------------------------------------------------------------------------------|--------------|-----------------------------------------------------------------------|----------------------------------------------------------------------------------------------------|------------------------------------------------------------------------------------------------|
| Enter the Family Name<br>as shown on the identity<br>document.<br>(e.g. MILLER)<br>MANDATORY | Enter the First Name<br>as shown on the identity<br>document.<br>(e.g. OLIVER)<br>MANDATORY | zble, enter the Arabic Name for the<br>Accreditation Pass<br>NOT MANDATORY | Enter the <b>Date of Birth</b><br>in the format<br>dd/mm/yyyy<br>MANDATORY | Select the<br>applicant's<br>Gender: Male or<br>Female<br>(select from<br>dropdown)<br>MANDATORY | :<br>(e.g. U | Select the Country Code:<br>NITED ARAB EMIRATES (+971) )<br>MANDATORY | Enter the applicant's<br>personal<br>Mobile Phone Number,<br>excluding the country code.<br>(e.g. 501234567)<br>MANDATORY | Enter the applicant's personal <b>Email Addre</b> :<br>(e.g. oil.miller@home.com)<br>MANDATORY |
|                                                                                              |                                                                                             |                                                                            |                                                                            |                                                                                                  |              | 1                                                                     | Y                                                                                                    |                                                                                                |
|                                                                                              |                                                                                             |                                                                            |                                                                            |                                                                                                  | + +1         |                                                                       |                                                                                                    |                                                                                                |
|                                                                                              |                                                                                             |                                                                            |                                                                            |                                                                                                  | +1-246       |                                                                       |                                                                                                    |                                                                                                |

Figure 42 Mobile Country Code

7. All roles applicable to a Participant will be available within the Bulk Contact Import Template in a drop-down menu in the Role column. Be certain to assign the correct role to the relevant applicant.

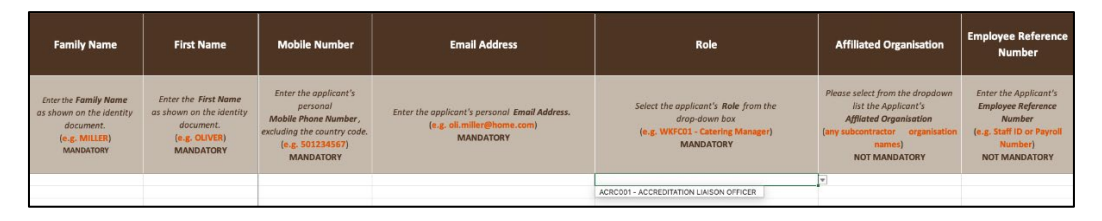

Figure 43 Roles

8. Select "**YES**" in the Terms and Conditions drop-down menu. This is the same step as found when completing the Individual Registration.

| Family Name                                                                                                  | First Name                                                                                  | Headshot Photo (Filename)                                                                                                    | Terms and<br>Conditions                                                                                     | Country of Nationality                                                                                       | Does the applicant<br>have an Emirates ID?<br>(UAE Resident) Yes or<br>No                                         |
|----------------------------------------------------------------------------------------------------|---------------------------------------------------------------------------------------------|----------------------------------------------------------------------------------------------------|----------------------------------------------------------------------------------------------------|----------------------------------------------------------------------------------------------------|----------------------------------------------------------------------------------------------------|
| Enter the <b>Family Name</b><br>as shown on the identity<br>document.<br>( <b>e.g. MILLER</b> )<br>MANDATORY | Enter the First Name<br>as shown on the identity<br>document.<br>(e.g. OLIVER)<br>MANDATORY | Enter the complete File Name and extension to upload the<br>image to be displayed on the Accreditation Pass. Acceptable file<br>types are ;peg ;pg ;pg ;pg<br>(format: oliver_miller_photo.jpg or oliver_miller_photo.png)<br>MANDATORY | Please select YES from<br>the dropdown declaring<br>that you accept the<br>Terms & Conditions.<br>MANDATORY | Select the applicant's<br>Nationality as per their identity document.<br>(select from dropdown)<br>MANDATORY | Does the applicant have an<br>Emirates ID ?<br>(UAE Resident)<br>Yes or No<br>(select from dropdown)<br>MANDATORY |
|                                                                                                    |                                                                                             |                                                                                                    | <u> </u>                                                                                                    | *                                                                                                    | NO                                                                                                    |
|                                                                                                    |                                                                                             |                                                                                                    | YES                                                                                                    |                                                                                                    |                                                                                                    |

Figure 44 Terms and Conditions

9. The Country of Nationality must match what is shown in the Emirates ID or Passport. The ALO should use the dropdown to select the relevant country.

| Family Name                                                                                  | First Name                                                                                  | Terms and<br>Conditions                                                                                     | Country of Nationality                                                                                       | Does the applicant<br>have an Emirates ID?<br>(UAE Resident) Yes or<br>No                                         | ID Type                                                                                                  | EID or Passport Number                                                                                                    |
|----------------------------------------------------------------------------------------------|---------------------------------------------------------------------------------------------|----------------------------------------------------------------------------------------------------|----------------------------------------------------------------------------------------------------|----------------------------------------------------------------------------------------------------|----------------------------------------------------------------------------------------------------|----------------------------------------------------------------------------------------------------|
| Enter the Family Name<br>as shown on the identity<br>document.<br>(e.g. MILLER)<br>MANDATORY | Enter the First Name<br>as shown on the identity<br>document.<br>(e.g. OLIVER)<br>MANDATORY | Please select YES from<br>the dropdown declaring<br>that you accept the Terms<br>& Conditions.<br>MANDATORY | Select the applicant's<br>Nationality as per their identity document.<br>(select from dropdown)<br>MANDATORY | Does the applicant have an<br>Emirates ID ?<br>(UAE Resident)<br>Yes or No<br>(select from dropdown)<br>MANDATORY | Which type of<br>identity document is the<br>applicant providing?<br>(select from drapdown)<br>MANDATORY | Identity Document Number, without<br>any spaces or dashes.<br>(Emirates ID number is<br>15 digits in length, e.g.<br>7842020201978)<br>MANDATORY |
|                                                                                              |                                                                                             |                                                                                                    | United Arab Emirates Other Afghanistan Albania Algeria                                                       | Y                                                                                                    |                                                                                                    |                                                                                                    |

Figure 45 Country of Nationality

10. Answer the question "Does the Applicant have an Emirates ID with "YES" or "NO".

| Family Name                                                                                         | First Name                                                                                  | Terms and<br>Conditions                                                                                     | Country of Nationality                                                                                       | Does the applicant<br>have an Emirates ID?<br>(UAE Resident) Yes or<br>No                                         | ID Type                                                                                                  | EID or Passport Number                                                                                                    | ID Expiry Date                                                                                    |
|----------------------------------------------------------------------------------------------------|---------------------------------------------------------------------------------------------|----------------------------------------------------------------------------------------------------|----------------------------------------------------------------------------------------------------|----------------------------------------------------------------------------------------------------|----------------------------------------------------------------------------------------------------|----------------------------------------------------------------------------------------------------|---------------------------------------------------------------------------------------------------|
| Enter the <b>Family Name</b><br>as shown on the identity<br>document.<br>(e.g. MILLER)<br>MANDATORY | Enter the First Name<br>as shown on the identity<br>document.<br>(e.g. OLIVER)<br>MANDATORY | Please select YES from<br>the dropdown declaring<br>that you accept the<br>Terms & Conditions.<br>MANDATORY | Select the applicant's<br>Nationality as per their identity document.<br>(select from dropdown)<br>MANDATORY | Does the applicant have an<br>Emirates ID ?<br>(UAE Resident)<br>Yes or No<br>(select from dropdown)<br>MANDATORY | Which type of<br>identity document is<br>the applicant providing?<br>(select from dropdown)<br>MANDATORY | Identity Document Number,<br>without any spaces or dashes.<br>(Emirates ID number is<br>15 digits in length, e.g.<br>784202020201978)<br>MANDATORY | Enter the Expiry Date<br>as shown on the<br>Identity Document.<br>Format: dd/mm/yyyy<br>MANDATORY |
|                                                                                                    |                                                                                             |                                                                                                    |                                                                                                    | VEC                                                                                                    | ×                                                                                                    |                                                                                                    |                                                                                                   |
|                                                                                                    |                                                                                             |                                                                                                    |                                                                                                    | NO                                                                                                    |                                                                                                    |                                                                                                    |                                                                                                   |

Figure 46 Emirates ID – YES or NO

11. If the answer to the above question is "**YES**", the spreadsheet will require the ALO to complete the Emirates ID field. Emirates ID should be 15 digits and should not contain any special characters including spaces and dashes. As a result, the Passport data fields will be coloured in grey.

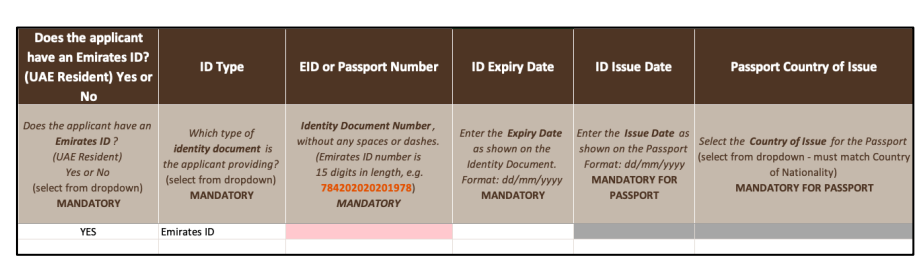

Figure 47 Emirates ID – YES

- 12. Verify that the Emirates ID field is correctly completed.
- 13. If the answer to "**Do you have an Emirates ID**" is "**NO**", the spreadsheet will require the ALO to complete the Passport data fields instead using information from the applicant's valid Passport.

| Family Name                                                                                         | First Name                                                                                  | Country of Nationality                                                                                       | Does the applicant<br>have an Emirates ID?<br>(UAE Resident) Yes or<br>No                                         | ID Type                                                                                                  | EID or Passport Number                                                                                                    | ID Expiry Date                                                                                    | ID Issue Date                                                                                       |
|----------------------------------------------------------------------------------------------------|---------------------------------------------------------------------------------------------|----------------------------------------------------------------------------------------------------|----------------------------------------------------------------------------------------------------|----------------------------------------------------------------------------------------------------|----------------------------------------------------------------------------------------------------|---------------------------------------------------------------------------------------------------|----------------------------------------------------------------------------------------------------|
| Enter the <b>Family Name</b><br>as shown on the identity<br>document.<br>(e.g. MILLER)<br>MANDATORY | Enter the First Name<br>as shown on the identity<br>document.<br>(e.g. OLIVER)<br>MANDATORY | Select the applicant's<br>Nationality as per their identity document.<br>(select from dropdown)<br>MANDATORY | Does the applicant have an<br>Emirates ID ?<br>(UAE Resident)<br>Yes or No<br>(select from dropdown)<br>MANDATORY | Which type of<br>identity document is<br>the applicant providing?<br>(select from dropdown)<br>MANDATORY | Identity Document Number,<br>without any spaces or dashes.<br>(Emirates ID number is<br>15 digits in length, e.g.<br>784202020201978)<br>MANDATORY | Enter the Explry Date<br>as shown on the<br>Identity Document.<br>Format: dd/mm/yyyy<br>MANDATORY | Enter the Issue Date as<br>shown an the Passport<br>Format: dd/mm/yyyy<br>MANDATORY FOR<br>PASSPORT |
|                                                                                                    |                                                                                             |                                                                                                    | NO                                                                                                    | Passport                                                                                                 |                                                                                                    |                                                                                                   |                                                                                                    |

Figure 48 Passport YES

- 14. Ensure that the Passport Number is entered exactly as it is shown in the Passport, and that both issue and expiry dates match the Passport biographical information page.
- 15. Confirm that the information contained within the Passport biographical information page scan matches the information entered in the Bulk Contact Import Template.
- 16. For photographs (see **Chapter 10** for photo specifications) and Passport scans, please ensure that the correct filename and file type is used.
- 17. Acceptable photograph file types: .jpeg .jpg .png
- 18. Acceptable Passport file types: .jpeg .jpg .png .pdf

19. Ensure file extensions and file name requirements are precise and exact for a successful import. Below are examples of filenames within the Bulk Contact Import Template and within the ALO's computer:

| Headshot Photo (Filename)                                                                                                    | Passport Scan Filename                                                                                                    |
|----------------------------------------------------------------------------------------------------|----------------------------------------------------------------------------------------------------|
| Enter the complete File Name and extension to upload the image to<br>be displayed on the Accreditation Pass. Acceptable file types are .jpeg<br>.jpg .png<br>(format: oliver_miller_photo.jpg or oliver_miller_photo.png)<br>MANDATORY | Enter the full <b>file name and extension</b> to upload the applicant's<br><b>passport biometric page scan.</b> Accecptable file types are .jpeg .jpg<br>.png .pdf<br>(e.g. oliver_miller_passport.jpg or oliver_miller_passport.pdf)<br>MANDATORY FOR PASSPORT |
| firstname_familyname_photo.jpg                                                                                                    | firstname_familyname_passport.jpg                                                                                                    |
| firstname_familyname_photo.jpeg                                                                                                    | firstname_familyname_passport.jpeg                                                                                                    |
| firstname_familyname_photo.png                                                                                                    | firstname_familyname_passport.pdf                                                                                                    |

#### Figure 49 Filename Examples

| Name                   | Date             | Туре                 |
|------------------------|------------------|----------------------|
| BULK UPLOAD TEMPLATE   | 04/11/2019 15:04 | Microsoft Excel Work |
| 📔 james_joyce_passport | 04/11/2019 15:05 | JPG File             |
| james_joyce_photo      | 24/09/2019 15:50 | JPG File             |
|                        |                  |                      |

#### Figure 50 Filenames Saved in Computer

- 20. With the data completed in the Bulk Contact Import Template (spreadsheet) and all photo and Passport scans saved and correctly named e.g. (FIRSTNAME\_FAMILYNAME\_PHOTO.JPG) for photos, and (FIRSTNAME\_FAMILYNAME\_PASSPORT.JPG) for the passport, the ALO must then ensure that all of these items are placed within a single folder on the computer.
- 21. Once all files are in the same single folder, the ALO must select all files and <u>zip</u> these into a compressed folder. The ALO may save the compressed folder with any file name, this will not impact the import.

|                                           |                                  | Name        |                                     | ^ |
|-------------------------------------------|----------------------------------|-------------|-------------------------------------|---|
|                                           |                                  | BULK UPLC   | DAD TEMPLATE.xlsx                   |   |
|                                           |                                  | james_joyc  | e_passport                          |   |
|                                           |                                  | a james_joy | New Folder with Selection (3 Items) |   |
|                                           |                                  |             | Open                                |   |
|                                           |                                  |             | Open With                           |   |
| Scan for Viruses                          |                                  |             | Remove Downloads                    |   |
| Ley Share                                 | _                                |             | Move to Trash                       |   |
| Give access to<br>Cisco AMP For Endpoints | >                                |             | Send with Transfer                  |   |
| Send to                                   | Bluetooth device                 |             | Move to Your team Dropbox           |   |
| Cut                                       | Compressed (zipped) folder       |             | Get Info                            |   |
| Сору                                      | Desktop (create shortcut)        |             | Rename 3 Items                      |   |
| Create shortcut                           | Documents                        |             | Compress 3 Items                    |   |
| Delete                                    | Fax recipient                    |             | Duplicate                           |   |
| Rename                                    | Mail recipient                   |             | Make Alias                          |   |
| Descention                                | Media (\\expo.local\files) (M:)  |             | Quick Look 3 Items                  |   |
| Properties                                | Public (\\expo.local\files) (P:) |             | Share •                             |   |
|                                           | Secure (\\expo.local\files) (S:) |             | Quick Actions                       |   |

Figure 51 Compress File (Windows/Mac)

22. Once the folder and files within are zipped, navigate back to the Import Tool (See Figure 36 and Figure 40).

| <b>EXPO 2020</b>  | DUBAIUAE                  |        | アヘ                            |  |
|-------------------|---------------------------|--------|-------------------------------|--|
| Import Tool       |                           |        | Home                          |  |
| Group Account*    | ACRALO - ALO RECISTRATION |        | •                             |  |
| Event Group*      | EXPO                      |        | •                             |  |
| File Upload       |                           | Select |                               |  |
| ZIP File Password | Password                  |        |                               |  |
|                   |                           |        | Upload File Manual Insertion  |  |
|                   |                           |        | Download an excel spreadsheet |  |
|                   |                           |        |                               |  |

Figure 52 Import Tool - Importing Data

- 23. The ALO must now click "**Select**" next to the "**File Upload**" field and choose the zipped file from their computer.
- 24. The final step in this process is clicking on "Upload File".

### 7.2.2 Import Tool – Preview Page

Once the ALO uploads the files, a new page will open, still within the Import Tool. This is the Preview Page, where the ALO will be able to amend records prior to finalising the Import into the Accreditation System.

| Import Tool - O                  | ontac        | ts                |               |                |                            |                           |                            |                      |                             |                  |        |          |                 |                           |                                                  |                              |                           |                                     |             |                  |                |                    |                            | H                         | ome                     |
|----------------------------------|--------------|-------------------|---------------|----------------|----------------------------|---------------------------|----------------------------|----------------------|-----------------------------|------------------|--------|----------|-----------------|---------------------------|--------------------------------------------------|------------------------------|---------------------------|-------------------------------------|-------------|------------------|----------------|--------------------|----------------------------|---------------------------|-------------------------|
| Group Account -                  | ACRALO - A   | LO RECISTRAT      | ION           |                |                            |                           |                            |                      |                             |                  |        |          |                 |                           |                                                  |                              |                           |                                     |             |                  |                |                    |                            |                           | _                       |
| Event Group                      | EXPO         |                   |               |                |                            |                           |                            |                      |                             |                  |        |          |                 |                           |                                                  |                              |                           |                                     |             |                  |                |                    |                            |                           |                         |
| Import Statup                    | < All>       |                   |               |                | •                          |                           |                            |                      |                             |                  |        |          |                 |                           |                                                  |                              |                           |                                     |             |                  |                |                    |                            |                           |                         |
|                                  |              |                   |               |                |                            |                           |                            |                      |                             |                  |        |          |                 |                           |                                                  |                              |                           |                                     | Reset F     | iters Filt       |                |                    |                            |                           |                         |
| If the import has many errors in | ake the chan | ges in the file a | nd click her  | re to upload   | d again                    |                           |                            |                      |                             |                  |        |          |                 |                           |                                                  |                              |                           |                                     |             |                  |                |                    |                            |                           |                         |
| 0                                | FAMILY       | PHOTO             | FIRST<br>NAME | MIDDLE<br>NAME | FAMILY<br>NAME<br>(ARABIC) | FIRST<br>NAME<br>(ARABIC) | MIDDLE<br>NAME<br>(ARABIC) | NAME ON<br>PASS      | NAME<br>ON PASS<br>(ARABIC) | DATE OF<br>BIRTH | GENDER | MOBILE   | EMAIL ADDRESS   | MOBILE<br>COUNTRY<br>CODE | ROLE                                             | AFFILIATED<br>ORGANISATION   | EMPLOYEE<br>REF<br>NUMBER | AGREE TO<br>TERMS AND<br>CONDITIONS | NATIONALITY | UAE<br>RESIDENT? | ID TYPE        | PASSPORT<br>NUMBER | PASSPORT<br>EXPIRY<br>DATE | PASSPORT<br>ISSUE<br>DATE | PASSE<br>PLACE<br>ISSUE |
| Edit Delete                      | ✔ Johnson    |                   | Elizabeth     |                |                            |                           |                            | Elizabeth<br>JOHNSON |                             | 05/10/1977       | F      | 20202020 | email@email.com | *2                        | ACRC001 -<br>ACCREDITATION<br>LIAISON<br>OFFICER | ACRALO - ALO<br>REGISTRATION |                           | Yes                                 | Australia   | Yes              | Emirates<br>ID | 784098765142567    | 16/08/2036                 |                           |                         |
| Cdit Delete                      | X Jones      |                   | James         |                |                            |                           |                            | James<br>JONES       |                             | 01/01/1980       | MALE   | 20202020 | email@email.com | +3                        | ACRC001 -<br>ACCREDITATION<br>LIAISON<br>OFFICER | ACRALO - ALO<br>RECISTRATION |                           | Yes                                 | Australia   | Yes              | Emirates<br>ID | 784091827382910    |                            |                           |                         |
| Edit Delete                      | 🗸 Smith      | 1                 | Kate          |                |                            |                           |                            | Kate<br>SMITH        |                             | 10/05/1976       | F      | 20202020 | emai@email.com  | -1                        | ACRC001 -<br>ACOREDITATION<br>LIAISON<br>OFRICER | ACRALO - ALO<br>RECISTRATION |                           | Yes                                 | Australia   | Yes              | Emirates<br>ID | 784102968345676    | 16/08/2038                 |                           |                         |
| Add Contact Import No            | ~            |                   |               |                |                            |                           |                            |                      |                             |                  |        |          |                 |                           |                                                  |                              |                           |                                     |             |                  |                |                    |                            |                           |                         |

Figure 53 Import Tool Preview

At this stage, the ALO should confirm that all data is accurate before importing into the Accreditation System.

- > The  $(\mathbf{X})$  indicates that the record requires attention and must be amended before import.
- > The ( $\checkmark$ ) means that the record is valid and ready for import.

By hovering the mouse/cursor over the  $(\mathbf{X})$ , the ALO will be able to view a pop-up with the errors contained in that record.

| Edit | Delete | × | Jones Jam                                                  | mes                                | James<br>JONES | 01/01/1980 | MALE | 20202020 | email@email.com | +3 |
|------|--------|---|------------------------------------------------------------|------------------------------------|----------------|------------|------|----------|-----------------|----|
|      |        |   | Photo Upload cannot be a er<br>EmiratesIDExpiryDate cannot | empty value<br>ot be a empty value |                |            |      |          |                 |    |

Figure 54 Import Tool Errors

- > The ALO should select the "**Edit**" button to amend the record, if required. This will open a new page, which is the Registration Form, where the ALO will be able to view and edit the information contained within the application.
- > Once all the information is amended and updated, the ALO should select "Save".
- ➤ This will bring the ALO back to the Import Tool Preview page where the amended record will now have a (✓) next to it.
- The ALO may also use the link provided within the Import Tool Preview, located in the text directly below the "Import Status" field to amend records. This will direct the ALO back to the initial page of the Import Tool (See Figure 55). This is a useful tool for the ALO if multiple records contain errors. In this case, it will be easier to amend within the Bulk Contact Import Template rather than through the Import Tool Preview.

| Import             | Tool - Contacts                                                          | Home |
|--------------------|--------------------------------------------------------------------------|------|
| Group<br>Account : | ACRALO - ALO REGISTRATION                                                |      |
| Event Group<br>:   | EXPO                                                                     |      |
| Import<br>Status:  | < All > •                                                                |      |
|                    | Reset Filters Filter                                                     |      |
| If the import has  | many errors, make the changes in the file and click here to upload again |      |

Figure 557 Import Tool Hyperlink

If the ALO is importing more than 10 records at a time, these will be located on other subsequent pages.
 To access these records, the ALO can move from one page to another by using the page number hyperlinks located at the bottom left hand corner of the Import Tool Preview page.

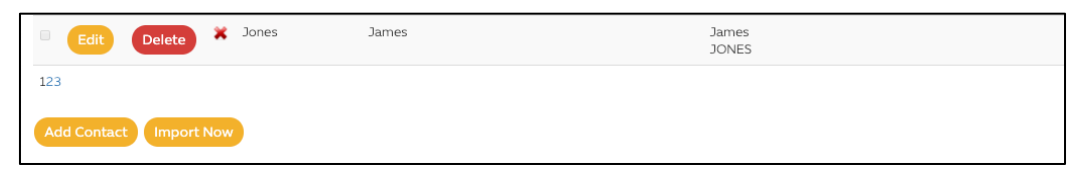

#### Figure 56 Import Tool Page Navigation

> The ALO may also use the available filters from the "**Import Status**" drop-down menu prior to importing applications into the Accreditation System.

| King the second second s | EXPO 2020 DUBAI UAE                                                                                                    |                      |
|----------------------------------------------------------------------------------------------------|----------------------------------------------------------------------------------------------------|----------------------|
| Import<br>Group<br>Account :<br>Event Group                                                                                                    | Tool - Contacts<br>acralo - alo registration<br>expo                                                                                                    | Home                 |
| Import<br>Status:<br>If the import has                                                                                                    | V < All >       Only with errors       Only duplicate       Only ready to import   smany errors, make the changes in the file and click here to upload again | Reset Filters Filter |

Figure 57 Import Tool Drop-Down Menu

> Once the ALO deems that all records are correct and have been verified, they should proceed to select all of the records using the tick box located directly above the applications.

| If the import has many errors, mal | ke the chan    | ges in the | file and click | here to up     | load again                 |                           |                            |                 |                             |                  |        |        |
|------------------------------------|----------------|------------|----------------|----------------|----------------------------|---------------------------|----------------------------|-----------------|-----------------------------|------------------|--------|--------|
|                                    | FAMILY<br>NAME | рното      | FIRST<br>NAME  | MIDDLE<br>NAME | FAMILY<br>NAME<br>(ARABIC) | FIRST<br>NAME<br>(ARABIC) | MIDDLE<br>NAME<br>(ARABIC) | NAME ON<br>PASS | NAME<br>ON PASS<br>(ARABIC) | DATE OF<br>BIRTH | GENDER | MOBILE |

Figure 58 Import Tool Tick Box

- > By selecting all of the records, the ALO must then choose "Import Now" (Refer to Figure 53).
- > This will lead the ALO to a new page where a "**Processing**" message will be displayed. The ALO should select "**Refresh Status**".

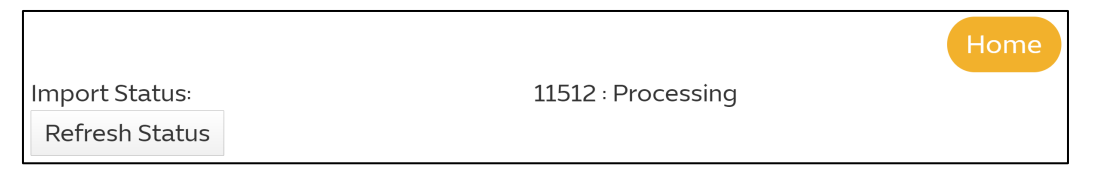

Figure 59 Import Processing

> Once the import is completed, a new message will appear: "**Succeeded**".

|                | Home              |
|----------------|-------------------|
| Import Status: | 11512 : Succeeded |
| Refresh Status |                   |

Figure 60 Import Succeeded

This concludes the Bulk Contact Import process, the next step is publishing the records.

> The ALO should now navigate back to the homepage and select "Go To My Team".

|                                   |   |                        |    |      |                                   |         |          |        |                      |             | Logout Select | Home      |
|-----------------------------------|---|------------------------|----|------|-----------------------------------|---------|----------|--------|----------------------|-------------|---------------|-----------|
| VIEW TEAM                         |   |                        |    |      |                                   |         |          |        |                      |             |               |           |
| Search by Registration Number     |   | Filter by Role         | 0  |      | *ALL #                            |         | 0        | FIR    | ter by Pass Collecte | rd Status   |               | ٠         |
| Filter by Pass Status             | • | Search by Family Name  |    |      | Search by Affiliated Organisation |         |          | Fit    | ter by Photo Status  |             |               | •         |
|                                   |   |                        |    |      |                                   |         |          |        | EXPORT               | PUBLISH     | CLEAR         | SEARCH    |
| Team Summary                      |   |                        |    |      |                                   |         |          |        |                      |             |               |           |
| IN IN 2 3 M IN 25 M Rema per page |   |                        |    |      |                                   |         |          |        |                      |             | 1-25 of 5     | 8 itema 🖸 |
| REG. NO ROLE                      |   | FAMILY NAME FIRST NAME | AF | FILM | ATED ORGANISATION                 | REG.STA | PASS COL | LECTED | STATUS               | PASS STATUS | PHOTO         |           |

Figure 61 View Team

- > The ALO can use the filters at the top of the page to **search** for applications, or to **manage** and/or **edit** applicant records (personal information, photos and statuses).
- Once the ALO deems the record is ready to be processed by the Expo 2020 Team, the ALO should select "Publish". <u>This will block the record from any further changes by the ALO</u>, and will notify the Expo 2020 Team that the record is ready to be reviewed and processed.
- > The ALO may also decide to "**Cancel**" an application, signaling to the Expo 2020 Team, that no further action is required on that application.

**Please Note**: It is very important that data is entered correctly. The Bulk Contact Import Template has been configured to assist in identifying errors: incorrect formats, mismatching information and/or missing fields. **It is also recommended that each file should not exceed 250 individual records – this may cause the file import to fail.** 

We advise the ALO downloads a new template – Bulk Invite Template or Bulk Contact Import Template – whenever they are submitting new data into the Accreditation System. This will ensure that all of the Affiliated Organisations have been captured and are available to the ALO in the dropdown menus within the templates.

# 8 Bulk Invite Method

The ALO can also Invite multiple individuals through the Bulk Invite functionality. This can be found on the ALO homepage (See Figure 9 in Chapter 2) in the Bulk Invite Contacts box, highlighted below.

> From the ALO homepage, select "Go To Bulk Invite".

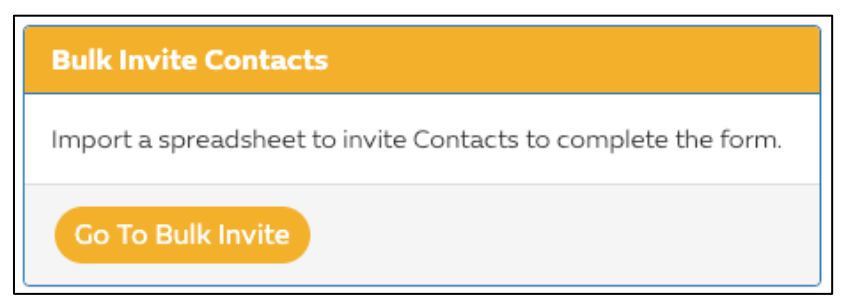

Figure 62 Bulk Invite

The ALO will then be redirected to the Bulk Invite Tool.

### 8.1 Bulk Invite Tool

> The first step is to select "Export Template".

| EXPO | 2020 DUBAIUAE                                                                       |
|------|-------------------------------------------------------------------------------------|
|      | Back to Account Home Page Logout ACRALO - ALO REGISTRATION - Import & Invite Guests |
|      | Upload & Import                                                                     |
|      | Export Template                                                                     |
|      | Select the file to upload<br>Choose File, No file chosen                            |

Figure 63 Template Export

This will prompt an Excel file to download, the Bulk Invite Template, as shown below.

| A          | В           | C                                      | D                         | E                  | F                          |
|------------|-------------|----------------------------------------|---------------------------|--------------------|----------------------------|
| First Name | Family Name | Affiliated Organisation                | Employee Reference Number | Email Address      | Role                       |
| Mandatory  | Mandatory   | Not Mandatory                          | Not Mandatory             | Mandatory & Unique | Mandatory (Pick from List) |
| Example:   | Example:    | Example:                               | Example:                  | Example:           | Example:                   |
| Ahmed      | Al Shehhi   | Acme Inc.                              | 12353 83                  | amir.khan@home.com | OPWKF02 - PAVILION STAFF   |
|            |             |                                        | v                         |                    |                            |
|            |             | ACRALO - ALO REGISTRATION              |                           |                    |                            |
|            |             | MEDARGEDITOR - EDITORIAL FERIAS Y CONG | RESOS S.A.                |                    |                            |
|            |             | MEDARGREVIST - REVISTA VIVIENDA        |                           |                    |                            |
|            |             | MEDARMARMNEW - ARMNEWS TV              |                           |                    |                            |
|            |             | MEDAZEAZERBA - AZERBAIJAN NATIONAL TV  |                           |                    |                            |
|            |             | MEDBELBOUWKR - BOUWKRONIEK             |                           |                    |                            |
|            |             | MEDBGDDAILYA - DAILY ASIAN AGE         |                           |                    |                            |
|            |             | MEDBGDJAGONE - JAGONEWS24.COM          |                           |                    |                            |
|            |             | MEDBGRPAVLIK - PAVLIKENSKIGLAS         |                           |                    |                            |

#### Figure 64 Bulk Invite Template

The fields to be completed in the Bulk Invite Template are as follow:

- First Name complete with the individual's first name and ensure no special characters are used, including dashes and spaces.
- Family Name complete with the individual's family name and ensure no special characters are used, including dashes and spaces.
- > **Email Address** complete with the individual's email address. This will be used to communicate with the individual throughout the accreditation process.
- > **Role** select the applicable role from the drop-down menu.
- Affiliated Organisation Affiliated Organisations will be available from the drop-down menu within the template.
- Employee Reference Number the ALO may choose to use this field to include the Employee number or reference, if needed.

Once all fields are completed, the ALO must save the file to the computer.

Back on the Bulk Invite Tool page (see Figure 63), click "Choose File" and select the relevant file to upload. Once the file is selected, the Accreditation System will generate a preview page, as shown below:

|                              |                                   |                   |                                    |                                           | Back to Account Home Page Logout                                   |
|------------------------------|-----------------------------------|-------------------|------------------------------------|-------------------------------------------|--------------------------------------------------------------------|
| ACRAL                        | . <b>O - ALO F</b><br>Invite Cont | REGISTRATION      | - Import & Invite Gue              | sts                                       |                                                                    |
| First Name                   | Eamily Name                       | Email Address     | Organication                       | Peference Number                          | Pole                                                               |
| Example                      | Example                           | Errample          | Example                            | Example                                   | Example                                                            |
| Abmed                        | Al Shebbi                         | amirkhan@home.com | Acme Inc                           | 12353.83                                  | OPWKE02 - PAVILION STAFE                                           |
| lames                        | lovce                             | email@email.com   |                                    | 12555 05                                  |                                                                    |
| Charles                      | Dickens                           | email@email.com   |                                    |                                           |                                                                    |
| Barbara                      | Tuchman                           | email@email.com   |                                    |                                           | ACRC001 - ACCREDITATION LIAISON OFFICER                            |
| 5 Total Row                  | s                                 | ernangeernancorn  | A CIALO ALO REGISTIONI ON          |                                           |                                                                    |
| Upload                       | & Import                          |                   |                                    |                                           | Send Invitations                                                   |
| Export Te                    | emplate                           |                   |                                    |                                           |                                                                    |
| Select the fi<br>Choose File | le to upload:<br>No file choser   | ı                 | Your file has been successfully up | <b>ploaded.</b> Uploaded Fi<br>File Size: | e: ExportRegisterFromPreviousBulk_202005101004.xlsx<br>42158 bytes |

Figure 65 Bulk Invite Preview

A preview of the invitees will be available prior to sending the email to recipients. This is a useful step in that the ALO may have one last look through the information and amend records, if necessary.

> If all of the information entered is correct, the ALO should select "**Send Invitations**". This action will send emails to the applicants so they may submit their own applications via the links provided within the invitation emails.

Back to Account Home Page Logou ACR Import/Invite Contact Preview & Report First Name Family Name Email Address Organisation Reference Number Role ACR\_OPHSG01 - SOVEREIGN e@gmail.com SUUNTO ACR\_OPHSG02 - ROYAL FAMILY MEMBER Test Test test@email.com 2 Total Rows Import Results r upload contains 2 rows Row 1: Contact with name John Muir successfully imported. Row 1: Invitation email sent to hyfontenelle@gmail.com Row 2: Contact with name Test Test successfully imported. Row 2: Invitation email sent to test@email.com 2 contact/s were successfully imported. ort FINISHED

A confirmation page will appear, and the emails will be sent.

Figure 66 Bulk Invite - Success

Once the ALO receives the above message, emails will be sent automatically. Applicants will receive an email with instructions and a link that redirects to the Registration Form (see **Chapter 5.1**).

# 9 View Applicant Information

### 9.1 View and Manage Team

Submitted Applications for Accreditation can be viewed by selecting "**Go to My Team**" from the homepage.

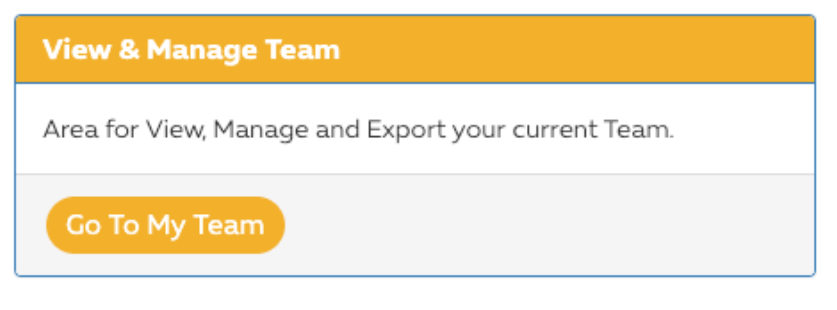

Figure 67 Go To My Team

### 9.1.1 View Team and Team Summary

In this page, the ALO has access to all applications for accreditation, on behalf of Participant, which they may manage and view using the available filters and search criteria.

|                               |   |                       |   |                                   |           | Home                            |
|-------------------------------|---|-----------------------|---|-----------------------------------|-----------|---------------------------------|
| VIEW TEAM                     |   |                       |   |                                   |           |                                 |
| Search by Registration Number |   | Filter by Role        | • | Filter by Registration Status     | ٥         | Filter by Pass Collected Status |
| Filter by Pass Status         | 9 | Search by Family Name |   | Search by Affiliated Organisation | $\supset$ | Filter by Photo Status          |
|                               |   |                       |   |                                   | EXPO      | DRT PUBLISH CLEAR SEARCH        |
|                               |   |                       |   |                                   | EXPO      | ORT PUBLISH CLEAR SEARCH        |

Figure 68 View Team

- Search by Registration Number allows an ALO to search for an individual using their Accreditation Registration Number.
- > Filter by Role shows all individuals in a particular Role.
- > Filter by Registration Status shows all individuals in a particular Registration Status.
- > Filter by Pass Collected Status shows which individuals have or have not collected their passes.
- Filter by Pass Status shows the individuals whose passes are in a particular Pass Status (Pass Printed, Pass Live, None/Not Printed, Pass Cancelled, Pass Expired).
- > Search by Family Name allows an ALO to search for individuals using Family Name.
- > Search by Affiliated Organisation allows an ALO to search for individuals by the name of the Affiliated Organisation.

- Filter by Photo Status allows an ALO to review the Photo Status of each Application for Accreditation (No Photo, Photo Linked, Photo Approved, Photo Rejected)
- > **Export** generates an Excel file report.
- Publish this refers to the Registration Status and should be updated by the ALO once the application has been verified. Once at Published status, the Expo 2020 Team will commence processing the application, and the record will be locked for the ALO, preventing any further amendments (if needed, the ALO should contact their Country Manager).

#### Publishing methods:

- The ALO may tick the boxes next to the photographs of individual records, or use the tick box at the top of the grid to select all records (there is a view option available to the ALO – number of records viewed per page, with a maximum of 500 per page).
- Once records are selected, the ALO should select "Publish". This will action the records to be updated to Registration Status: Published, at which point the Expo 2020 Team will commence processing.

| Tear | n Summ <mark>ary</mark>                          | /       |                              |               |            |                         |          |                       |                    |                      |   |
|------|--------------------------------------------------|---------|------------------------------|---------------|------------|-------------------------|----------|-----------------------|--------------------|----------------------|---|
| н    | N 4 1 > N 25 • itoms per page 1-14 of 14 itoms 🐧 |         |                              |               |            |                         |          |                       |                    |                      |   |
|      |                                                  | REG. NO | ROLE                         | FAMILY NAME † | FIRST NAME | AFFILIATED ORGANISATION | REG. STA | PASS COLLECTED STATUS | PASS STATUS        | PHOTO                |   |
|      | iew/Edit<br>ancel<br>ublish                      |         |                              |               |            |                         |          |                       |                    | Load Edit<br>Pending | N |
|      | iew/Edit<br>ancel<br>ublish                      | 9002049 | ACR_OPWKF01 - PAVILION STAFF | Clayton       | Miguel     |                         | PENDING  | No                    | NONE / NOT PRINTED | Load Edt.<br>Pending |   |
|      | iew/Edit<br>ancel<br>ublish                      | 9002044 | ACR_OPWRF01 - PAVILION STAFF | Dawson        | Tanner     |                         | PENDING  | No                    | NONE / NOT PRINTED | Load Edit<br>Pending |   |

Figure 69 Team Summary

### 9.1.2 View, Edit, Cancel and Remind

The ALO will also have the ability to amend records using the following functionality:

| View/Edit |         |                                         |
|-----------|---------|-----------------------------------------|
| Cancel    | 4001006 | ACRC001 - ACCREDITATION LIAISON OFFICER |
| Remind    |         |                                         |

Figure 70 View, Edit, Cancel, Remind

View/Edit – this option will direct the ALO to the Registration Form, where they will be able to amend the application as it is possible to only amend records if the record status is "Pending"

**Please Note:** The following fields will be locked to the ALO: **Family Name**, **First Name**, **Employee Reference Number**, **Affiliated Organisation** and **Email Address**. If needed, the ALO should contact their Country Manager for resolution.

- Cancel this option will cancel the application, and the ALO will be unable to action any further changes for this record.
- Publish once an Application for Accreditation is submitted (when the registration form is completed), the Registration Status will update to Pending. At this stage, the ALO or individual applicant may still amend the record as records cannot be amended once the registration status is "Published".
  - When the application is deemed final and has been verified by the ALO, the ALO must update the Registration Status to Published using one of the two methods discussed above.
- Remind sends an email to applicants who have been invited but have not yet submitted their Application for Accreditation. Hovering with the cursor/mouse over this button will show the time stamp of the last invitation sent.

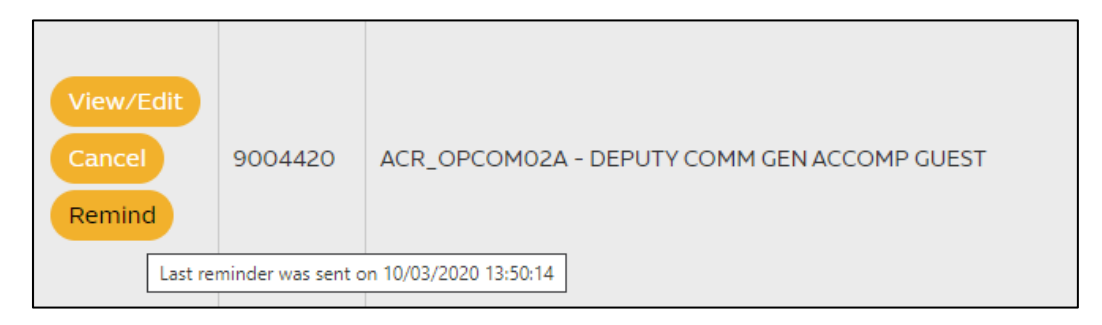

Figure 71 Remind

- > Select All this tick box will select all records on the page.
- Photo applicant photographs that are still at Registration Status "Invited" or "Pending" may be loaded or edited here (See Figure 69).
- Load the ALO will be able to load photos by selecting this option. If this is actioned in a record containing a photograph, the new photo will replace the previous photo.

# 10 Photo Requirements

### 10.1 Image Specifications

Expo 2020 Dubai Accreditation requires that photographs meet the following standards:

- > Full colour image
- > White, light grey or cream background without shadows
- > Subject must be facing forward and directed straight towards the camera:
  - Eyes must be open
  - Neutral facial expressions only: no smiling, grinning or frowning
  - No facial coverings (full face must be visible)
  - No hats or head coverings, unless for medical or religious reasons
  - Nothing covering the eyes: e.g. hair over eyes or glasses frames (it is recommended to remove glasses where possible)
  - No sunglasses or tinted lenses
  - Recent photo of true likeness

### 10.2 Image Examples

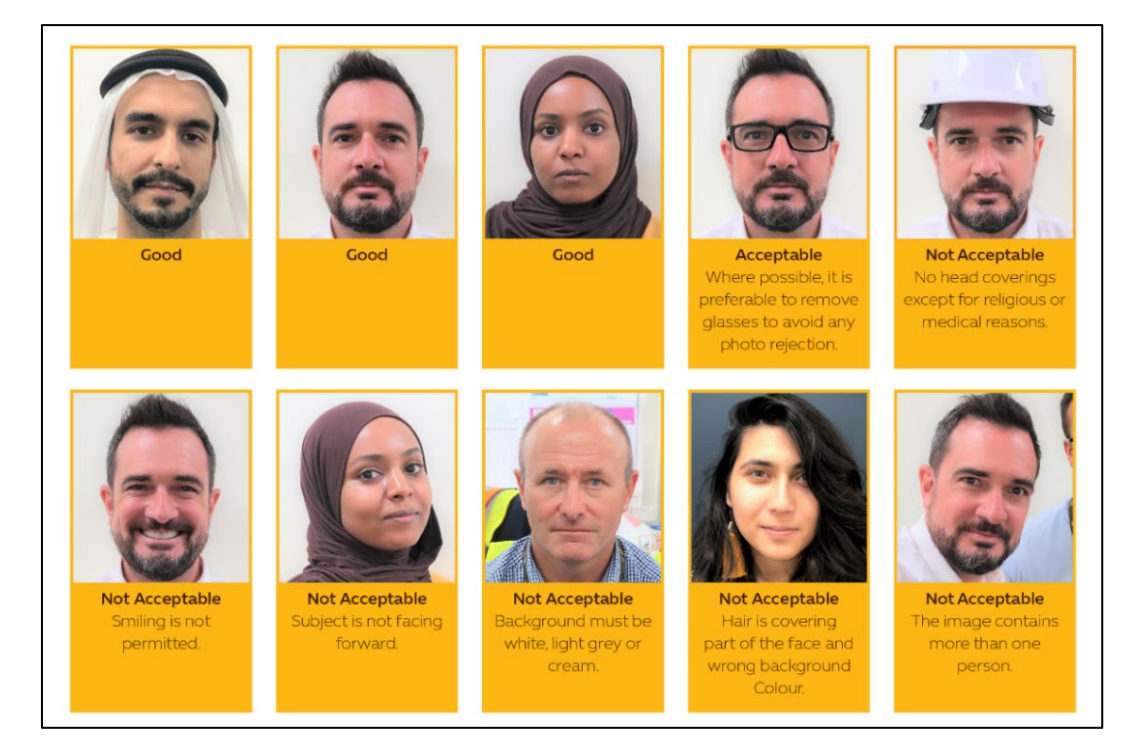

Figure 72 Image Examples

## **11** Appendices

11.1 Appendix 1: Application for Accreditation by UAE Citizens and Residents

### 11.1.1 Emirates ID

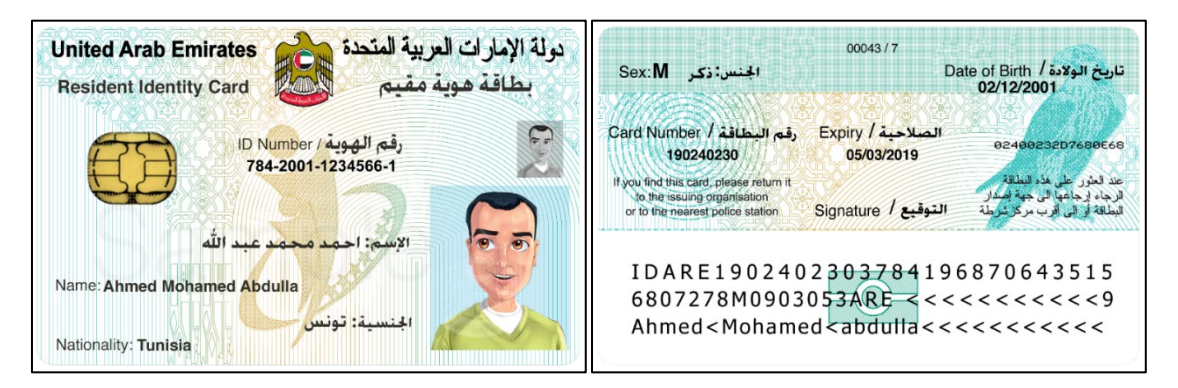

Figure 73 Emirates ID (Front and Back)

### 11.1.2 Emirates ID and Required Data Fields

| Field Name                    | Format     | Field                  | Mandatory/Optional as | Comments                                                                 |
|-------------------------------|------------|------------------------|-----------------------|--------------------------------------------------------------------------|
|                               |            | Length                 | part of submission?   |                                                                          |
| Family Name                   | Text       | 31                     | Mandatory             |                                                                          |
| First Name                    | Text       | 31                     | Mandatory             |                                                                          |
| Middle Name                   | Text       | 31                     | Optional              |                                                                          |
| Family Name (Arabic)          | Text       | 31                     | Optional <sup>1</sup> | <sup>1</sup> If First Name (Arabic) populated, then mandatory            |
| First Name (Arabic)           | Text       | 31                     | Optional <sup>2</sup> | <sup>2</sup> If Family Name (Arabic) populated, then mandatory           |
| Middle Name (Arabic)          | Text       | 31                     | Optional              |                                                                          |
| Date of Birth                 | DD/MM/YYYY | 10                     | Mandatory             |                                                                          |
| Nationality                   | Lookup     | -                      | Mandatory             | List to be provided                                                      |
| Gender                        | Lookup     | -                      | Mandatory             | Options: M/F                                                             |
| Emirates ID Number            | Text       | 15                     | Mandatory             |                                                                          |
| Emirates ID Expiry Date       | DD/MM/YYYY | 10                     | Mandatory             |                                                                          |
| Mobile Number                 | Text       | 60                     | Mandatory             | Unique to each applicant                                                 |
| Email Address                 | Text       | 60                     | Mandatory             | Unique to each applicant                                                 |
| Affiliated Organisation       | Text       | 60                     | Optional              | Optional field to identify applications made for 3rd parties/contractors |
| Organisation Reference Number | Text       | 20                     | Optional              | Enter RO unique identifier - eg. Employee number                         |
| Pass Photo                    | JPG, PNG   | (4MB max<br>file size) | Mandatory             | ICAO standard passport photo image per Expo 2020 pass photo requirements |

Figure 74 Emirates ID Data Fields

### 11.2 Appendix 2: Application for Accreditation by Non-UAE Residents

## 11.2.1 Passport(Non-Arabic Passport)

|                                                                                                    | UTOPIA                             |                                |                                                                  |
|----------------------------------------------------------------------------------------------------|------------------------------------|--------------------------------|------------------------------------------------------------------|
| Passport/<br>Passeport                                                                                                    | Type/ <i>Type</i><br>P             | Country code/ Code du p<br>UTO | Passport Number/ N° de passepor<br>L898902C3                     |
| San                                                                                                    | ERIKSSON                           |                                |                                                                  |
| 1000                                                                                                    | Given names/ Prés<br>ANNA MAR      | A                              |                                                                  |
|                                                                                                    | Nationality/ Nation                | alité                          |                                                                  |
| Tor                                                                                                    | Date of Birth/ Date                | de naissance                   | Personal No J N° personnel<br>Z E 184226 B                       |
| A-R                                                                                                    | Sex/ Sexe<br>F                     | Place of birth/ L<br>ZENITH    | ieu de naissance                                                 |
|                                                                                                    | Date of issue/ Date<br>16 APR/AVR  | e de délivrance<br>07          | Authority/ Autorité<br>PASSPORT OFFICE                           |
|                                                                                                    | Date of expiry/ Date<br>15 APR/AVR | te d'expiration H<br>12        | lolder's signature/Signature du titulaire<br>Anna Maria Eriksson |
| P <utoeriksson< td=""><td>&lt;<a>ANNA<m< a=""></m<></a></td><td>ARIA&lt;&lt;&lt;&lt;·</td><td>&lt;&lt;&lt;&lt;&lt;&lt;&lt;</td></utoeriksson<> | < <a>ANNA<m< a=""></m<></a>        | ARIA<<<<·                      | <<<<<<<                                                          |
| L898902C36UTO                                                                                                    | 7408122F                           | 1204159ZE                      | 184226B<<<<10                                                    |
|                                                                                                    |                                    |                                |                                                                  |

Figure 75 Passport Biographical Information Page

### 11.2.2 Passport Required Data Fields (Non-Arabic Passport)

| Field Name                    | Format        | Field                  | Mandatory/Optional as | Comments                                                                 |
|-------------------------------|---------------|------------------------|-----------------------|--------------------------------------------------------------------------|
|                               |               | Length                 | part of submission?   |                                                                          |
| Family Name                   | Text          | 31                     | Mandatory             |                                                                          |
| First Name                    | Text          | 31                     | Mandatory             |                                                                          |
| Middle Name                   | Text          | 31                     | Optional              |                                                                          |
| Full Name                     | Text          | 100                    | Mandatory             | Full name as it appears on the passport                                  |
| Family Name (Arabic)          | Text          | 31                     | Optional <sup>1</sup> | <sup>1</sup> If First Name (Arabic) populated, then mandatory            |
| First Name (Arabic)           | Text          | 31                     | Optional <sup>2</sup> | <sup>2</sup> If Family Name (Arabic) populated, then mandatory           |
| Middle Name (Arabic)          | Text          | 31                     | Optional              |                                                                          |
| Date of Birth                 | DD/MM/YYYY    | 10                     | Mandatory             |                                                                          |
| Nationality                   | Lookup        | -                      | Mandatory             | List to be provided                                                      |
| Gender                        | Lookup        | -                      | Mandatory             | Options: M/F                                                             |
| Place of Birth                | Text          | 100                    | Mandatory             | Place of birth as it appears on the passport                             |
| Passport Type                 | Lookup        | -                      | Mandatory             | List to be provided                                                      |
| Passport Number               | Text          | 20                     | Mandatory             |                                                                          |
| Passport Date of Issue        | DD/MM/YYYY    | 10                     | Mandatory             |                                                                          |
| Passport Date of Expiry       | DD/MM/YYYY    | 10                     | Mandatory             |                                                                          |
| Mobile Number                 | Text          | 60                     | Mandatory             | Unique to each applicant                                                 |
| Email Address                 | Text          | 60                     | Mandatory             | Unique to each applicant                                                 |
| Affiliated Organisation       | Text          | 60                     | Optional              | Optional field to identify applications made for 3rd parties/contractors |
| Organisation Reference Number | Text          | 20                     | Optional              | Enter RO unique identifier - eg. Employee number                         |
| Pass Photo                    | JPG, PNG      | (4MB max<br>file size) | Mandatory             | ICAO standard passport photo image per Expo 2020 pass photo requirements |
| Passport Bio Page Scan        | JPG, PNG, PDF | (4MB max               | Mandatory             | Passport biometric page scan                                             |

Figure 76 Passport Data Fields (Non-Arabic)

### 11.2.3 Passport Required Data Fields (Arabic Passports)

| Field Name                    | Format        | Field                  | Mandatory/Optional as  | Comments                                                                    |
|-------------------------------|---------------|------------------------|------------------------|-----------------------------------------------------------------------------|
|                               |               | Length                 | part of submission?    |                                                                             |
| Family Name                   | Text          | 31                     | Mandatory              |                                                                             |
| First Name                    | Text          | 31                     | Mandatory              |                                                                             |
| Middle Name                   | Text          | 31                     | Optional               |                                                                             |
| Full Name                     | Text          | 100                    | Mandatory              | Full name as it appears on the passport                                     |
| Family Name (Arabic)          | Text          | 31                     | Optional <sup>1</sup>  | <sup>1</sup> If First Name (Arabic) populated, then mandatory               |
| First Name (Arabic)           | Text          | 31                     | Optional <sup>2</sup>  | <sup>2</sup> If Family Name (Arabic) populated, then mandatory              |
| Middle Name (Arabic)          | Text          | 31                     | Optional               |                                                                             |
| Full Name (Arabic)            | Text          | 100                    | Mandatory <sup>3</sup> | Place of birth as it appears on the passport                                |
|                               |               |                        |                        | <sup>3</sup> Enter if able to do so. Expo 2020 will complete if left blank. |
| Date of Birth                 | DD/MM/YYYY    | 10                     | Mandatory              |                                                                             |
| Nationality                   | Lookup        | -                      | Mandatory              | List to be provided                                                         |
| Gender                        | Lookup        | -                      | Mandatory              | Options: M/F                                                                |
| Place of Birth                | Text          | 100                    | Mandatory              | Place of birth as it appears on the passport                                |
| Place of Birth (Arabic)       | Text          | 100                    | Mandatory <sup>4</sup> | Place of birth as it appears on the passport                                |
| Decement Turne                | Leelaun       |                        | Mandatan               | "Enter if able to do so. Expo 2020 will complete if left blank.             |
| Passport Number               | Toxt          | - 20                   | Mandatory              |                                                                             |
| Passport Number               |               | 10                     | Mandatory              |                                                                             |
| Passport Date of Issue        |               | 10                     | Mandatory              |                                                                             |
| Passport Date of Expiry       |               | 10                     | Mandatory              |                                                                             |
| Mobile Number                 | lext          | 60                     | Mandatory              | Unique to each applicant                                                    |
| Email Address                 | lext          | 60                     | Mandatory              | Unique to each applicant                                                    |
| Affiliated Organisation       | Text          | 60                     | Optional               | Optional field to identify applications made for 3rd parties/contractors    |
| Organisation Reference Number | Text          | 20                     | Optional               | Enter RO unique identifier - eg. Employee number                            |
| Pass Photo                    | JPG, PNG      | (4MB max<br>file size) | Mandatory              | ICAO standard passport photo image per Expo 2020 pass photo requirements    |
| Passport Bio Page Scan        | JPG, PNG, PDF | (4MB max<br>file size) | Mandatory              | Passport biometric page scan                                                |

Figure 77 Passport Data Fields (Arabic)

Arabic Passports are defined as those issued by the following countries; **Algeria**, **Bahrain**, **Egypt**, **Iraq**, **Islamic Republic of Iran**, **Jordan**, **Kuwait**, **Lebanon**, **Libya**, **Mauritania**, **Morocco**, **Palestine**, **Republic of Somaliland**, **Qatar**, **Saudi Arabia**, **Somalia**, **Sudan**, **Sultanate of Oman**, **Syria**, **Tunisia**, **United Arab Emirates**, and **Yemen**.

# 12 Important Notes

### ALO Nomination and Access Set Up (Chapter 2.1)

- 1. Each Participant should ideally have **one** ALO and therefore only one user accessing the Accreditation System. Expo 2020 Dubai recommends that the account username and password is only used by the owner of the account and is not shared with any other person. Any Participant wishing to **change their ALO** should contact their dedicated Expo 2020 Country Manager.
- 2. In case the Participant **requires more than one ALO** and the request is justified by operational needs, the new ALO appointed by the Participant must go through the same ALOs accreditation process. Please refer to **Chapter 2** of the **Accreditation Guide** available on the Expo Portal for further details.

### Accessing the Accreditation System (Chapter 2.2)

 While using the Accreditation System, avoid the "Back" button on the browsers, as this could result in loss of data. You may use the navigation buttons present in the ALO homepage bar instead.

### Add New Affiliated Organisation (Chapter 3.2)

- 1. Affiliated Organisation name should not exceed 50 characters.
- 2. The ALO will **only** be able to **add** new Affiliated Organisations through the mentioned methods above.

### Select Affiliated Organisation through Bulk Contact Import Template Method (Chapter 3.2.4)

 In order to fully use the Affiliated Organisation functionality, it is recommended that the ALO downloads a **new** Bulk Contact Import Template or Bulk Invite Template prior to submitting new data. This is an important consideration, as the new templates will contain all of the Affiliated Organisations, including organisations that may have been added throughout the submission process.

### Submitting Applications for Accreditation (Chapter 4)

1. Any data previously entered on Expo Portal will **automatically** flow into Accreditation System, yet, since some data isn't mandatory in other functions, the ALO has to fill in the missing information to complete the application.

# Applications for Accreditation for UAE Citizens and Residents (Chapter 4.1.1)

- 1. An applicant's nationality entered into the Accreditation System must match that shown on the applicant's Emirates ID Card
- 2. The Emirates ID number field must contain exactly **15 digits** with **no hyphens, spaces, or other special characters**
- 3. Failure to input correct information will delay the application process.

### Basic Details (Chapter 5.1.1)

 While submitting individual applications, the ALO must avoid using spaces in the "First Name" field. This will generate an error message and will prevent the ALO from proceeding.

### Uploading Photographs (Chapter 5.2)

1. While Emirates ID holders are not required to submit digital scans of documents, Passport holders must submit a clear scan of the Passport biographical information page, including the Machine-Readable Zone (MRZ) typically found at the bottom of the same page. (See **Figure 31**)

### Passport Details and Scans (Chapter 5.3)

 Passport biographical information page scan should be clear and all information contained therein must be visible. This will ensure that the application proceeds without any delays, as inaccurate data could have an impact in processing the application. The Expo 2020 Team will use this file to process applications and verify submitted data.

### Completing the Bulk Contact Import Template (Chapter 7.2)

 a new Bulk Contact Import Template should be used for each new import. This will aid in capturing the most up to date information from the Accreditation System on Affiliated Organisations and roles.

### Import tool – Preview Page (Chapter 7.2.2)

- It is very important that data is entered correctly. The Bulk Contact Import Template has been configured to assist in identifying errors: incorrect formats, mismatching information and/or missing fields. It is also recommended that each file should not exceed 250 individual records – this may cause the file import to fail.
- 2. It is recommended that the ALO download a new template Bulk Invite Template or Bulk Contact Import Template – whenever they are submitting new data into the Accreditation System. This will ensure that all of the Affiliated Organisations have been captured and are available to the ALO in the drop-down menus within the templates.

### View, Edit, Cancel and Remind (Chapter 9.1.2)

 The following fields will be locked to the ALO: Family Name, First Name, Employee Reference Number, Affiliated Organisation and Email Address. If needed, the ALO should contact their Country Manager for resolution.